BA01830F/31/PL/04.19

71474699 2019-10-01

# Instrukcja obsługi **Nivector FTI26**

Sygnalizator pojemnościowy Punktowy sygnalizator poziomu proszków i drobnoziarnistych materiałów sypkich

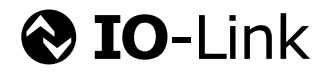

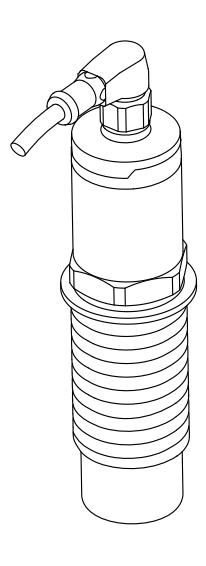

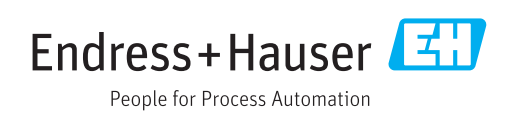

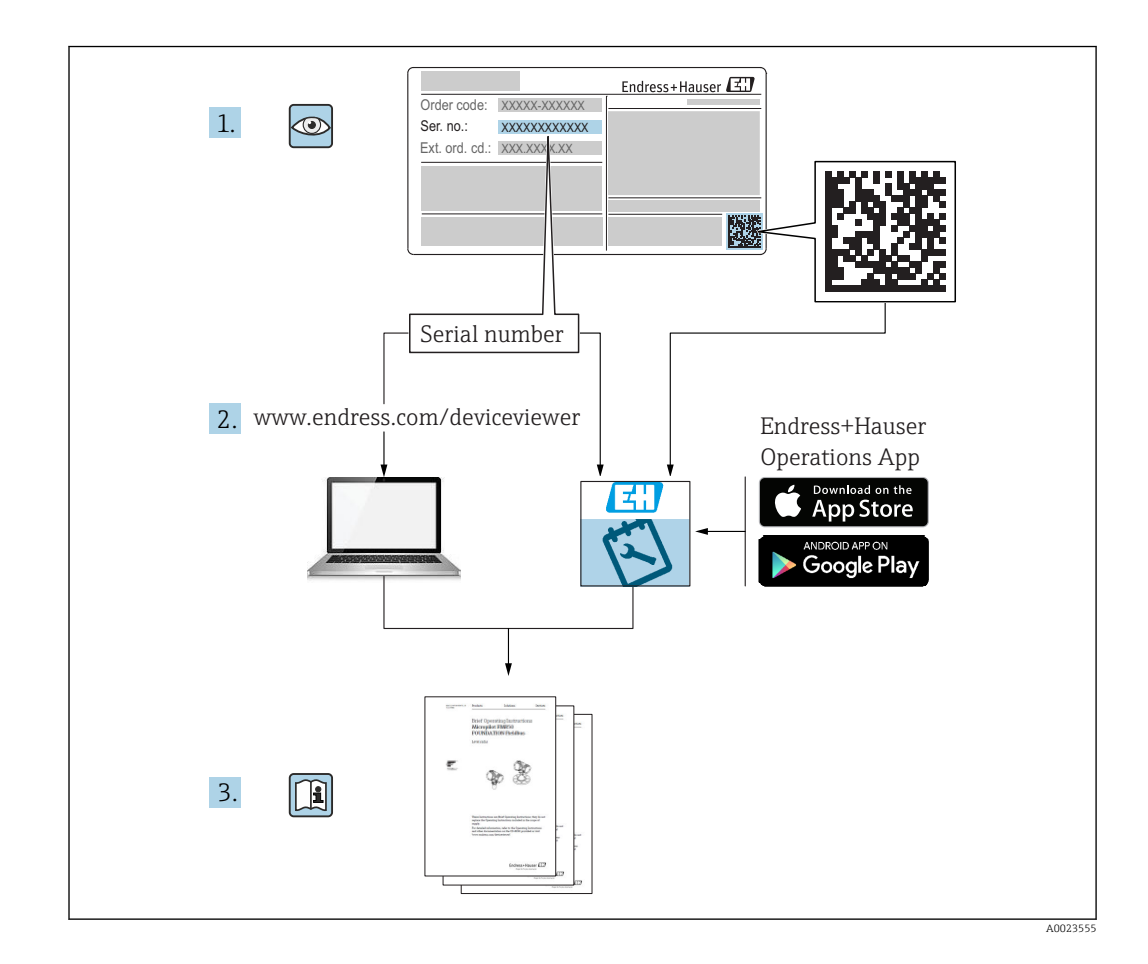

# Spis treści

| 1                                                                   | Informacje o niniejszym dokumen-                                                                                                    |
|---------------------------------------------------------------------|----------------------------------------------------------------------------------------------------|
|                                                                     | cie 4                                                                                                    |
| 1.1<br>1.2<br>1.3<br>1.4<br>1.5<br>1.6<br>1.7<br>1.8<br>1.9<br>1.10 | Przeznaczenie dokumentu4Symbole4Symbole elektryczne4Symbole oznaczające rodzaj informacji4Symbole na rysunkach5Dokumentacja5Dokumentacja standardowa5Dokumentacja uzupełniająca5Certyfikaty5Zastrzeżone znaki towarowe5 |
| 2                                                                   | Podstawowe wskazówki bezpie-                                                                                                    |
|                                                                     | czeństwa 6                                                                                                    |
| 2.1<br>2.2<br>2.3<br>2.4<br>2.5<br>2.6                              | Wymagania dotyczące personelu6Zastosowanie przyrządu6Przepisy BHP6Bezpieczeństwo eksploatacji7Bezpieczeństwo produktu7Bezpieczeństwo systemów IT7                                                                       |
| 3                                                                   | Opis produktu 8                                                                                                    |
| 3.1                                                                 | Kod zamówieniowy 8                                                                                                    |
| 4                                                                   | Odbiór dostawy i identyfikacja pro-<br>duktu                                                                                                    |
| 4.1<br>4.2<br>4.3                                                   | Odbiór dostawy                                                                                                    |
| 5                                                                   | Warunki pracy: montaż 11                                                                                                    |
| 5.1<br>5.2<br>5.3                                                   | Zalecenia montażowe11Montaż przyrządu11Kontrola po wykonaniu montażu14                                                                                                    |
| 6                                                                   | Podłączenie elektryczne 14                                                                                                    |
| 6.1<br>6.2                                                          | Warunki podłączenia14Podłączenie przyrządu15                                                                                                    |
| 7                                                                   | Warianty obsługi 18                                                                                                    |
| 7.1                                                                 | Struktura i funkcje menu obsługi 18                                                                                                    |
| 8                                                                   | Integracja z systemami automa-                                                                                                    |
| 0.1                                                                 | тукі 19                                                                                                    |
| 8.1<br>8.2                                                          | Dane procesowe                                                                                                    |
| 8.3                                                                 | Komendy systemowe 23                                                                                                    |

| 9            | Uruchomienie                                            | 24         |
|--------------|---------------------------------------------------------|------------|
| 9.1          | Sprawdzenie przed uruchomieniem                         | 24         |
| 9.2          | Uruchomienie za pomocą menu obsługi                     | 24         |
| 9.3          | Funkcja histerezy, sygnalizacja poziomu                 | 24         |
| 9.4          | Funkcja okna, wykrywanie/ rozróżnianie                  |            |
| 0.5          | rodzaju medium                                          | 27         |
| 9.5          | Przykład aplikacji                                      | 28         |
| 9.0<br>9.7   | Funkcia kontrolek I ED                                  | 29<br>30   |
| 9.7          | Obsługa za nomoca magnesu testowego                     | 31         |
| 2.0          | obsitugu zu pomocų magnesu testowego                    | 71         |
| 10           | Diagnostyka, wykrywanie i usuwa-                        |            |
|              | nie usterek                                             | 33         |
| 10 1         | Historia zmian oprogramowania                           | 22         |
| 10.1         | Wykrywanie i usuwanie usterek                           | 22         |
| 10.3         | Diagnostyka za pomoca kontrolek LED                     | 33         |
| 10.4         | Zdarzenia diagnostyczne                                 | 35         |
| 10.5         | Reakcja przyrządu na stan błędu                         | 36         |
| 10.6         | Przywracanie ustawień fabrycznych (reset)               | 37         |
| 11           | Konserwagia                                             | 20         |
| 11           |                                                         | 0          |
| 11.1         | Czyszczenie                                             | 38         |
| 12           | Naprawa                                                 | 38         |
| 12.1         | Informacje ogólne                                       | 38         |
| 12.2         | Części zamienne                                         | 38         |
| 12.3         | Zwrot przyrządu                                         | 38         |
| 12.4         | Utylizacja                                              | 38         |
| 13           | Przegląd menu obsługi                                   | 39         |
| 14           | Onis parametrów przyrządu                               | <i>4</i> 1 |
| 1.4          |                                                         | <b>T</b> T |
| 14.1         | Identyfikacja                                           | 41         |
| 14.2<br>17 3 | Diagnostyka                                             | 4Z         |
| 14.)<br>14.4 | Observation [Observacia]                                | 44<br>52   |
| 1 1. 1       |                                                         | 22         |
| 15           | Akcesoria                                               | 52         |
| 15.1         | Adapter                                                 | 53         |
| 15.2         | Osłona G 1½", R 1½", NPT 1½" $\ldots$ $\ldots$ $\ldots$ | 54         |
| 15.3         | Przeciwnakrętka                                         | 54         |
| 15.4         | Pokrywa ochronna                                        | 54         |
| 15.5         | Magnes testowy                                          | 55         |
| 15.6         | Liącza wtykowe do kabla                                 | 55         |
| Spis l       | haseł                                                   | 56         |
|              |                                                         |            |

# 1 Informacje o niniejszym dokumencie

# 1.1 Przeznaczenie dokumentu

Niniejsza instrukcja obsługi zawiera wszelkie informacje, które są niezbędne na różnych etapach cyklu życia przyrządu: od identyfikacji produktu, odbiorze dostawy i składowaniu, przez montaż, podłączenie, obsługę i uruchomienie aż po wyszukiwanie usterek, konserwację i utylizację.

# 1.2 Symbole

#### 1.2.1 Symbole bezpieczeństwa

#### A NEBEZPIECZEŃSTWO

Ostrzega przed niebezpieczną sytuacją. Niemożność uniknięcia tej sytuacji może spowodować poważne uszkodzenia ciała lub śmierć.

#### **OSTRZEŻENIE**

Ostrzega przed niebezpieczną sytuacją. Niemożność uniknięcia tej sytuacji może spowodować poważne uszkodzenia ciała lub śmierć.

#### A PRZESTROGA

Ostrzega przed niebezpieczną sytuacją. Niemożność uniknięcia tej sytuacji może spowodować średnie lub drobne uszkodzenia ciała.

#### NOTYFIKACJA

Ten symbol zawiera informacje o procedurach oraz innych czynnościach, które nie powodują uszkodzenia ciała.

# 1.3 Symbole elektryczne

| Symbol   | Znaczenie                                                                                                    |
|----------|----------------------------------------------------------------------------------------------------|
| <u>+</u> | Zacisk uziemienia<br>Zacisk uziemiony, tj. z punktu widzenia użytkownika jest już uziemiony poprzez system uziemienia.                                   |
|          | Zacisk uziemienia ochronnego<br>Zacisk, który powinien być podłączony do uziemienia, zanim wykonane zostaną jakiekolwiek inne<br>podłączenia urządzenia. |

# 1.4 Symbole oznaczające rodzaj informacji

| Symbol       | Znaczenie                                                          |  |  |  |  |
|--------------|--------------------------------------------------------------------|--|--|--|--|
|              | Zalecane<br>Zalecane procedury, procesy lub czynności.             |  |  |  |  |
|              | Dozwolone           Dopuszczalne procedury, procesy lub czynności. |  |  |  |  |
| $\mathbf{X}$ | Zabronione<br>Zabronione procedury, procesy lub czynności.         |  |  |  |  |
| i            | Wskazówka<br>Oznacza dodatkowe informacje.                         |  |  |  |  |
|              | Odsyłacz do strony                                                 |  |  |  |  |
| 1. , 2. , 3  | Kolejne kroki procedury                                            |  |  |  |  |

| Symbol | Znaczenie         |
|--------|-------------------|
| L=     | Wynik kroku       |
|        | Kontrola wzrokowa |

### 1.5 Symbole na rysunkach

| Symbol   | Znaczenie      |
|----------|----------------|
| 1, 2, 3  | Numery pozycji |
| A, B, C, | Widoki         |

#### 1.6 Dokumentacja

Wykaz dostępnej dokumentacji technicznej, patrz:

- W@M Device Viewer (www.endress.com/deviceviewer): należy wprowadzić numer seryjny podany na tabliczce znamionowej
- Aplikacja Endress+Hauser Operations App: należy wprowadzić numer seryjny podany na tabliczce znamionowej lub zeskanować kod QR z tabliczki znamionowej

#### 1.7 Dokumentacja standardowa

- TI01384F  $\rightarrow$  Nivector FTI26, wersja IO-Link
- BA01830F  $\rightarrow$  Nivector FTI26 wersja bez komunikacji IO-Link
- BA01832F  $\rightarrow$  Nivector FTI26, wersja IO-Link
- KA01408F  $\rightarrow$  Nivector FTI26

# 1.8 Dokumentacja uzupełniająca

- TI00426F/31 → Adaptery do wspawania, adaptery technologiczne i kołnierze (przegląd)
- SD01622P/00  $\rightarrow$  Adapter do wspawania (wskazówki montażowe)
- SD00356F/00  $\rightarrow$  Wtyk zaworowy (wskazówki montażowe)
- SD02242F/00 → Osłona czujnika (wskazówki montażowe)

# 1.9 Certyfikaty

Zależnie od opcji wybranej w pozycji kodu zamówieniowego "Dopuszczenia", wraz z urządzeniem dostarczane są Instrukcje dot. bezpieczeństwa Ex (XA). Dokumentacja ta stanowi integralną część niniejszej instrukcji obsługi. Oznaczenie tej dokumentacji jest podane na tabliczce znamionowej przyrządu.

#### Oznaczenia Instrukcji dot. bezpieczeństwa Ex

- XA01734F/00  $\rightarrow$  ATEX; IECEx
- XA01821F/00  $\rightarrow$  CSA Ex
- XA01943F/00  $\rightarrow$  EAC Ex

#### 1.10 Zastrzeżone znaki towarowe

#### IO-Link

jest zastrzeżonym znakiem towarowym grupy IO-Link.

# 2 Podstawowe wskazówki bezpieczeństwa

# 2.1 Wymagania dotyczące personelu

Personel przeprowadzający montaż, uruchomienie, diagnostykę i konserwację powinien spełniać następujące wymagania:

- Przeszkoleni, wykwalifikowani operatorzy powinni posiadać odpowiednie kwalifikacje do wykonania konkretnych zadań i funkcji.
- ▶ Posiadać zgodę właściciela/operatora obiektu.
- ▶ Posiadać znajomość obowiązujących przepisów.
- Przed rozpoczęciem prac przeczytać ze zrozumieniem zalecenia podane w instrukcji obsługi, dokumentacji uzupełniającej oraz certyfikatach (zależnie od zastosowania).

Przestrzegać wskazówek i podstawowych warunków bezpieczeństwa.

Personel obsługi powinien spełniać następujące wymagania:

- Być przeszkolony i posiadać zgody odpowiednie dla wymagań związanych z określonym zadaniem od właściciela/operatora obiektu.
- Postępować zgodnie ze wskazówkami podanymi w niniejszym podręczniku.

# 2.2 Zastosowanie przyrządu

Urządzenie pomiarowe opisane w niniejszej instrukcji obsługi może być używane wyłącznie jako punktowy sygnalizator poziomu sproszkowanych i drobnoziarnistych materiałów sypkich. Użycie niezgodne z przeznaczeniem może stanowić zagrożenie. Dla zapewnienia, aby urządzenie było w odpowiednim stanie technicznym przez cały okres eksploatacji:

- Urządzenia powinny być używane wyłącznie do pomiaru mediów, na które materiały wchodzące w kontakt z medium są wystarczająco odporne.
- Nie mogą być przekroczone podane wartości graniczne, patrz TI01384F/31/PL.

#### 2.2.1 Niewłaściwe zastosowanie przyrządu

Producent nie bierze żadnej odpowiedzialności za szkody spowodowane niewłaściwym zastosowaniem lub zastosowaniem niezgodnym z przeznaczeniem.

#### Ryzyka szczątkowe

Podczas pracy, wskutek wymiany ciepła z medium procesowym, obudowa modułu elektroniki oraz podzespoły wewnętrzne, np. moduł elektroniki oraz podzespoły wewnętrzne mogą nagrzewać się do temperatury 80 °C (176 °F).

#### A PRZESTROGA

#### Gorące powierzchnie

Niebezpieczeństwo oparzenia wskutek kontaktu z nagrzanymi powierzchniami!

► W przypadku medium o podwyższonej temperaturze należy zapewnić odpowiednie zabezpieczenie przed oparzeniem.

# 2.3 Przepisy BHP

Przed przystąpieniem do pracy przy przyrządzie:

 Zawsze należy mieć nałożony niezbędny sprzęt ochrony osobistej, określony w przepisach krajowych.

# 2.4 Bezpieczeństwo eksploatacji

#### A PRZESTROGA

#### Ryzyko uszkodzenia ciała!

- Za niezawodną pracę przyrządu odpowiedzialność ponosi operator.
- Przyrząd można użytkować wyłącznie wtedy, gdy jest sprawny technicznie i wolny od usterek i wad.
- Przyrząd powinien posiadać bezpiecznik topikowy 500 mA (zwłoczny), przeznaczony do zabezpieczenia urządzeń elektrycznych na prąd stały, zgodnie z normą PN-EN 60127-2.

#### Przeróbki przyrządu

Niedopuszczalne są nieautoryzowane przeróbki przyrządu, które mogą spowodować niebezpieczeństwo trudne do przewidzenia:

▶ Jeśli mimo to przeróbki są niezbędne, należy skontaktować się z E+H.

#### Naprawa

Dla zapewnienia bezpieczeństwa eksploatacji:

- Naprawy przyrządu wykonywać jedynie wtedy, gdy jest to wyraźnie dozwolone.
- Przestrzegać obowiązujących przepisów krajowych dotyczących naprawy urządzeń elektrycznych.
- Używać wyłącznie oryginalnych części zamiennych i akcesoriów Endress+Hauser.

# 2.5 Bezpieczeństwo produktu

Urządzenie zostało skonstruowane oraz przetestowane zgodnie z aktualnym stanem wiedzy technicznej i opuściło zakład producenta w stanie gwarantującym niezawodne działanie.

Spełnia ogólne wymagania bezpieczeństwa i wymogi prawne. Ponadto jest zgodny z dyrektywami unijnymi wymienionymi w Deklaracji Zgodności WE dla konkretnego przyrządu. Endress+Hauser potwierdza to poprzez umieszczenie na przyrządzie znaku CE.

# 2.6 Bezpieczeństwo systemów IT

Nasza gwarancja obowiązuje wyłącznie wtedy, gdy urządzenie jest zainstalowany i stosowany zgodnie z opisem podanym w instrukcji obsługi. Urządzenie posiada mechanizmy zabezpieczające przed przypadkową zmianą ustawień.

Działania w zakresie bezpieczeństwa IT, zapewniające dodatkową ochronę urządzenia oraz transferu danych, muszą być wdrożone przez operatora, zgodnie z obowiązującymi standardami bezpieczeństwa.

# 3 Opis produktu

Pojemnościowy punktowy sygnalizator poziomu sproszkowanych i drobnoziarnistych materiałów sypkich; do stosowania w zbiornikach materiałów sypkich, np. silosach

# 3.1 Kod zamówieniowy

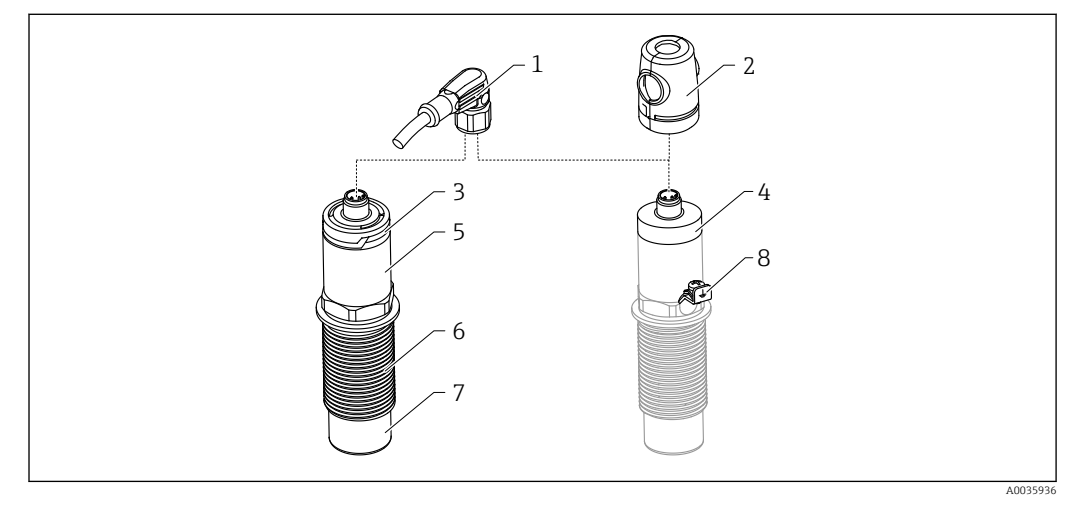

🗉 1 🛛 Konstrukcja sygnalizatora Nivector FTI26 IO-Link, wersje sposobu podłączenia i pokryw obudowy

- 1 Wtyk M12
- 2 Osłonka ochronna do wersji przystosowanej do stref zagrożonych wybuchem  $\rightarrow \square 54$
- 3 Pokrywa obudowy z tworzywa sztucznego z kontrolkami LED, stopień ochrony IP65/67
- 4 Metalowa pokrywa obudowy, stopień ochrony IP66/68/69
- 5 Obudowa
- 6 Przyłącze procesowe G 1"
- 7 Czujnik
- 8 Zacisk uziemienia (wersja dla stref zagrożonych wybuchem)

Dostępne wyposażenie dodatkowe i opcjonalne  $\rightarrow$  🗎 52.

# 4 Odbiór dostawy i identyfikacja produktu

### 4.1 Odbiór dostawy

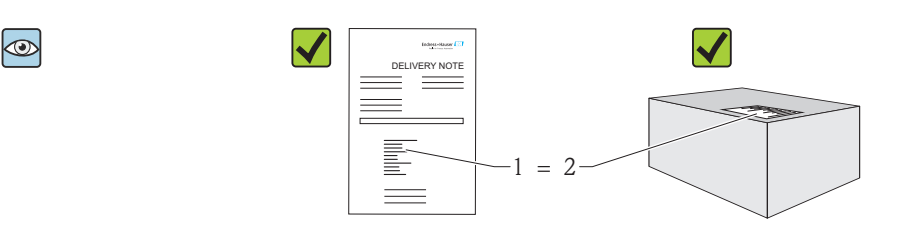

Czy kod zamówieniowy w dokumentach przewozowych (1) jest identyczny jak na naklejce przyrządu (2)?

Czy wyrób nie jest uszkodzony?

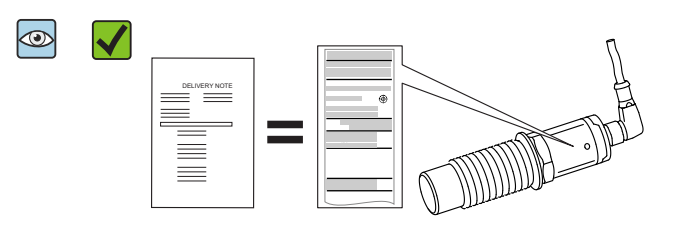

Czy dane na tabliczce znamionowej są zgodne z danymi w zamówieniu i w dokumentach przewozowych?

Jeśli jeden z warunków nie jest spełniony, należy skontaktować się z oddziałem Endress+Hauser.

# 4.2 Identyfikacja produktu

Sposoby identyfikacji produktu:

- Dane na tabliczce znamionowej
- Pozycje kodu zamówieniowego podane w dokumentach przewozowych
- Korzystając z narzędzia W@MDevice Viewer i wprowadzając numer seryjny podany na tabliczce znamionowej (www.endress.com/deviceviewer): wyświetlane są szczegółowe informacje na temat przyrządu

Wprowadzając numer seryjny przyrządu podany na tabliczce znamionowej w *W@MDevice Viewer* (www.endress.com/deviceviewer), można również uzyskać zestawienie dokumentacji technicznej dostarczonej wraz z przyrządem

#### 4.2.1 Adres producenta

Endress+Hauser SE+Co. KG Hauptstraße 1 79689 Maulburg, Niemcy Adres zakładu producenta: patrz tabliczka znamionowa. A0016051

A0035872

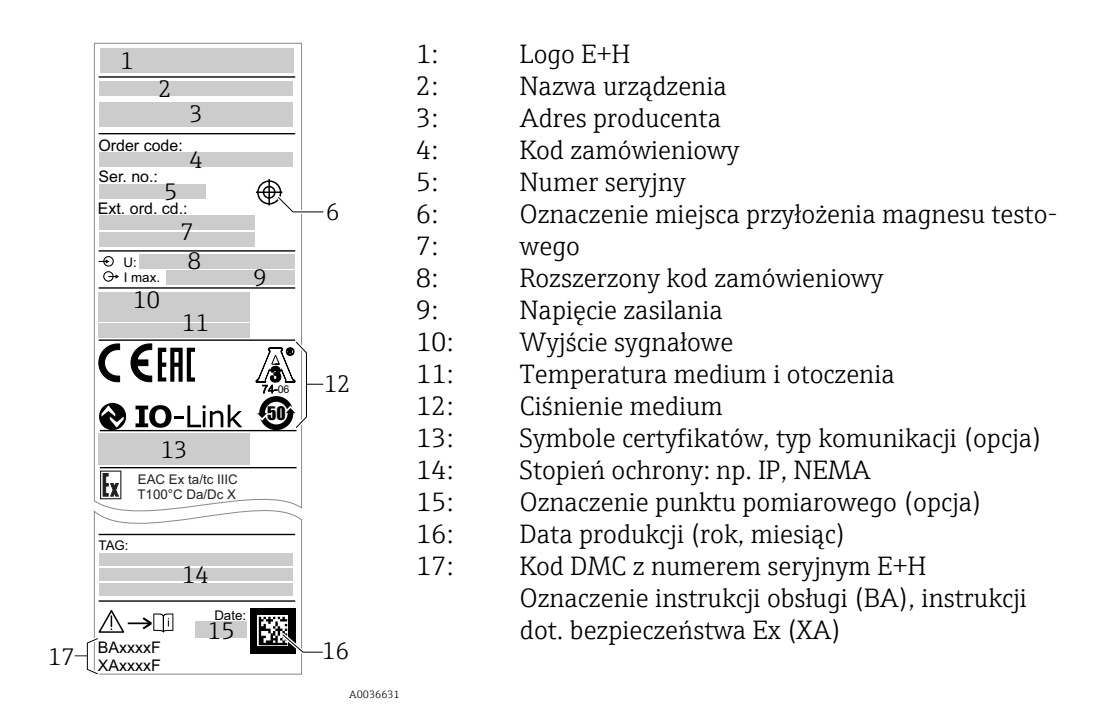

#### 4.2.2 Tabliczka znamionowa

Magnes testowy wchodzi w zakres dostawy. Można również wybrać wersję bez magnesu testowego w dostawie. → 
<sup>1</sup> 55

# 4.3 Transport i składowanie

#### 4.3.1 Warunki składowania

- Dopuszczalna temperatura składowania: -25 ... +85 °C (-13 ... +185 °F)
- Używać oryginalnego opakowania.

#### 4.3.2 Transport

Do miejsca montażu w punkcie pomiarowym przyrząd należy transportować w opakowaniu oryginalnym.

# 5 Warunki pracy: montaż

#### 5.1 Zalecenia montażowe

Montaż boczny w zbiorniku materiałów sypkich, np. silosie

Do sygnalizatora mogą być podłączone bezpośrednio obciążenia zewnętrzne takie jak miniaturowe styczniki, elektrozawory, sterowniki PLC.

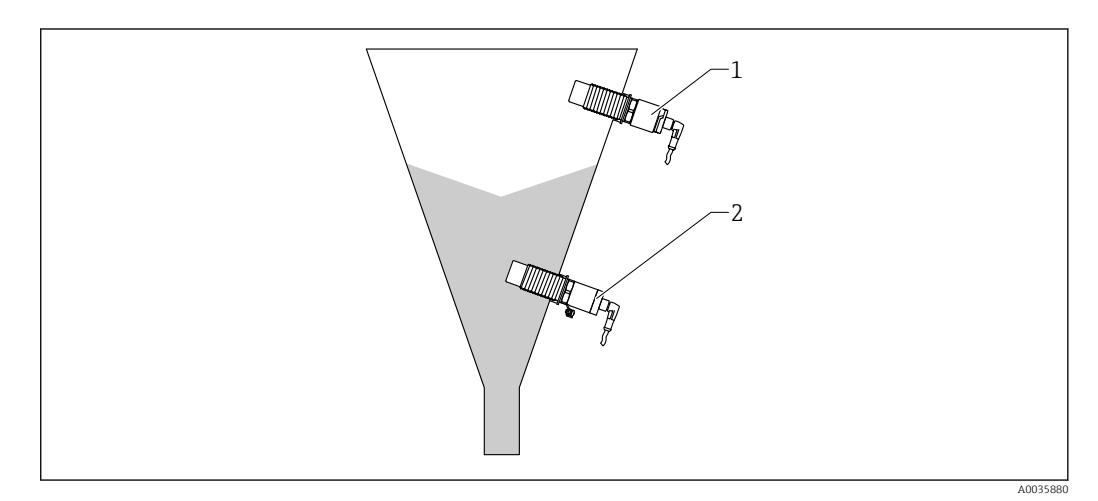

2 Przykłady zastosowań

1 Zabezpieczenie przed przelaniem lub sygnalizacja poziomu maksymalnego (MAX)

2 Zabezpieczenie przed suchobiegiem lub sygnalizacja poziomu minimalnego (MIN)

# 5.2 Montaż przyrządu

#### 5.2.1 Niezbędne narzędzia

- Klucz płaski AF32
  - Podczas dokręcania należy chwytać wyłącznie za sześciokątny element.
  - Moment dokręcenia: 5 ... 12 Nm (3,7 ... 8,9 lbf ft)
- W zbiorniku powinna znajdować się część sygnalizatora o długości co najmniej 20 mm (0,79 in) (montaż w króćcu do wspawania) 20 mm (0,79 in)
- Grubość ścianek silosu < 35 mm (1,38 in) lub króciec do wspawania z gwintem G 1" < 50 mm (1,97 in)</li>

#### 5.2.2 Przykładowe sposoby montażu

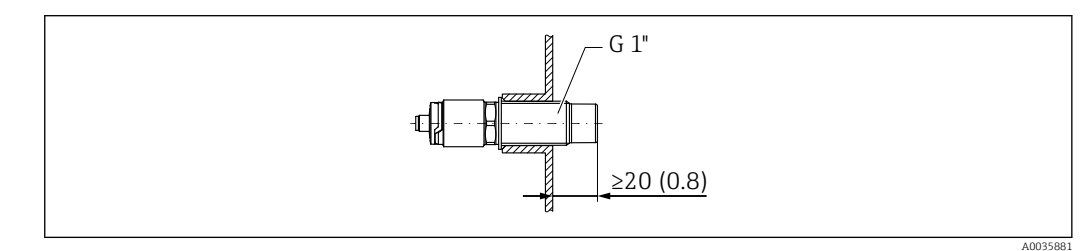

🕢 3 Typowa zabudowa w zewnętrznym króćcu gwintowym G 1"

A0036359

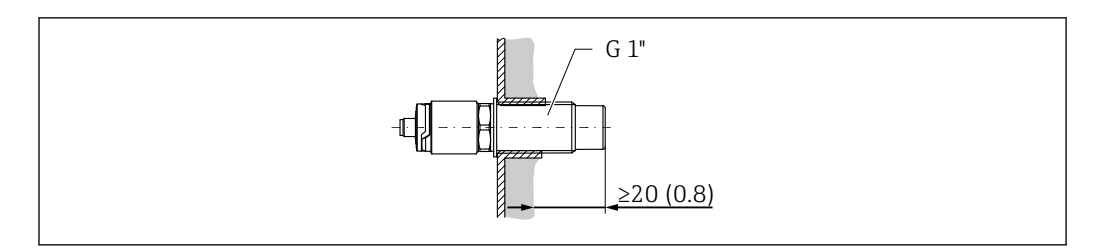

🗷 4 👘 Zabudowa w wewnętrznym króćcu gwintowym G 1" w silosach, gdzie osad może zalegać na ściankach

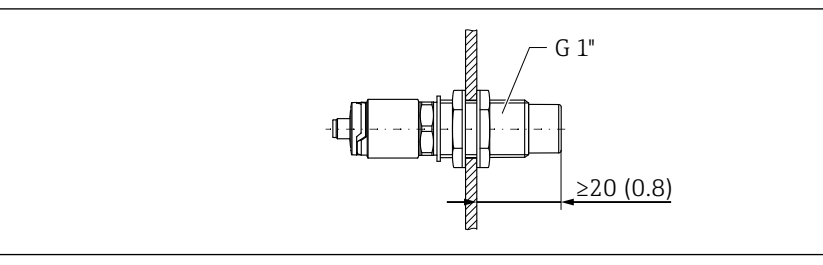

E 5 Zabudowa w otworze w ściance silosu, mocowanie za pomocą nakrętek zabezpieczających (akcesoria)
 → 
 <sup>(a)</sup> 52

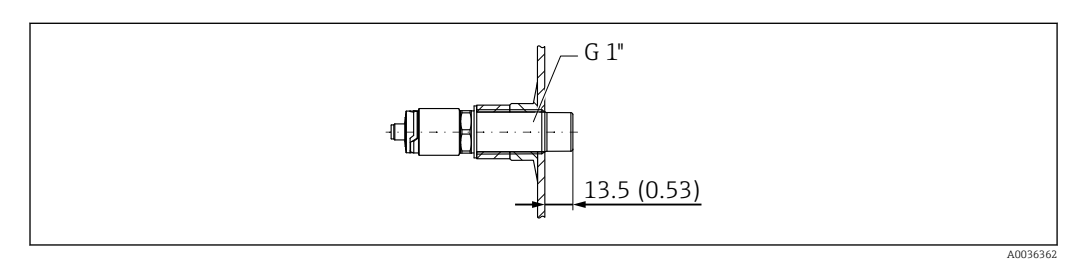

E 6 Zabudowa w króćcu do wspawania (akcesoria) → 
 <sup>B</sup> 52

#### NOTYFIKACJA

# Zabudowa w konwencjonalnym trójniku lub w metalowym króćcu zbiornika obniża dokładność sygnalizacji.

Dla zapewnienia zgodności ze specyfikacjami dotyczącymi higienicznej konstrukcji, należy zastosować wersję z przyłączem Tri-Clamp, np. złącze NovAseptic. Brak trudno dostępnych stref w czyszczeniu CIP i SIP gwarantuje brak skażenia medium.

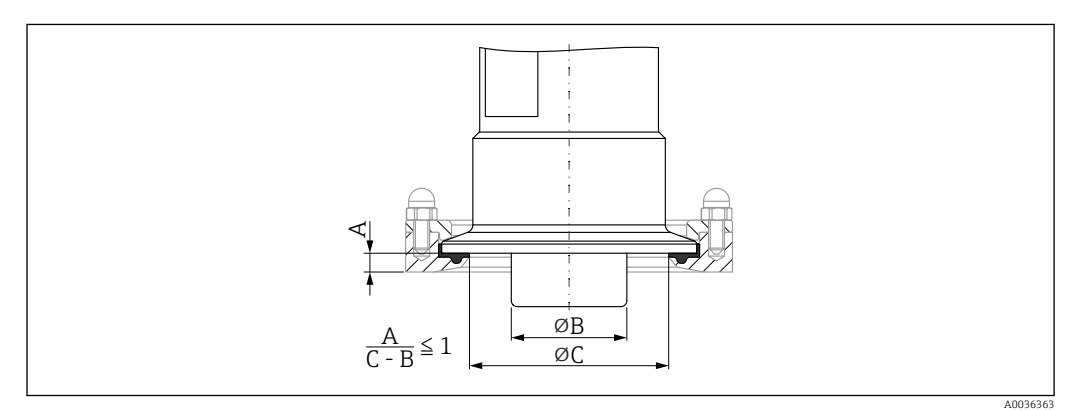

- Wersja z przyłączem Tri-Clamp i złączem NovAseptic (dostarcza klient) → 
   S2może być zamówiona jako akcesoria
   jako akcesoria
- A Odległość między przyłączem Tri-Clamp a złączem NovAseptic
- B Średnica sygnalizatora Nivector
- C Średnica złącza NovAseptic

Montaż czujnika w osłonie

- Osłona zabezpieczająca sygnalizator poziomu przed zniszczeniem przez produkt gruboziarnisty lub o bardzo silnych własnościach ściernych
- Zabezpieczenie przed opróżnieniem silosu, do wykonania testu funkcjonalnego przy wypełnionym silosie

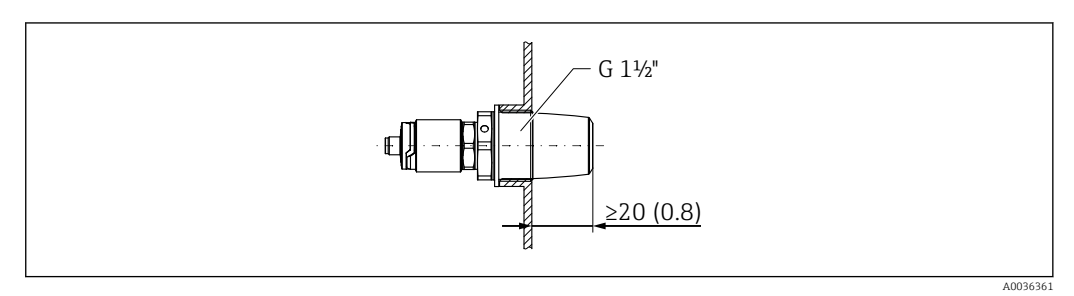

- B Osłonę czujnika można zamawiać jako akcesoria → 
   <sup>(1)</sup> 52
- Zachować zgodność z wymaganiami kompatybilności elektromagnetycznej zarówno w przypadku metalowych, jak i niemetalowych zbiorników lub rurociągów, patrz karta katalogowa TI01384F.

# 5.2.3 Pokrywa ochronna dla wersji przeznaczonych do stosowania w strefach zagrożonych wybuchem

#### **A** OSTRZEŻENIE

#### Uszkodzenie przyrządu wskutek uderzenia.

▶ Pokrywę ochronną należy założyć przed uruchomieniem przyrządu.

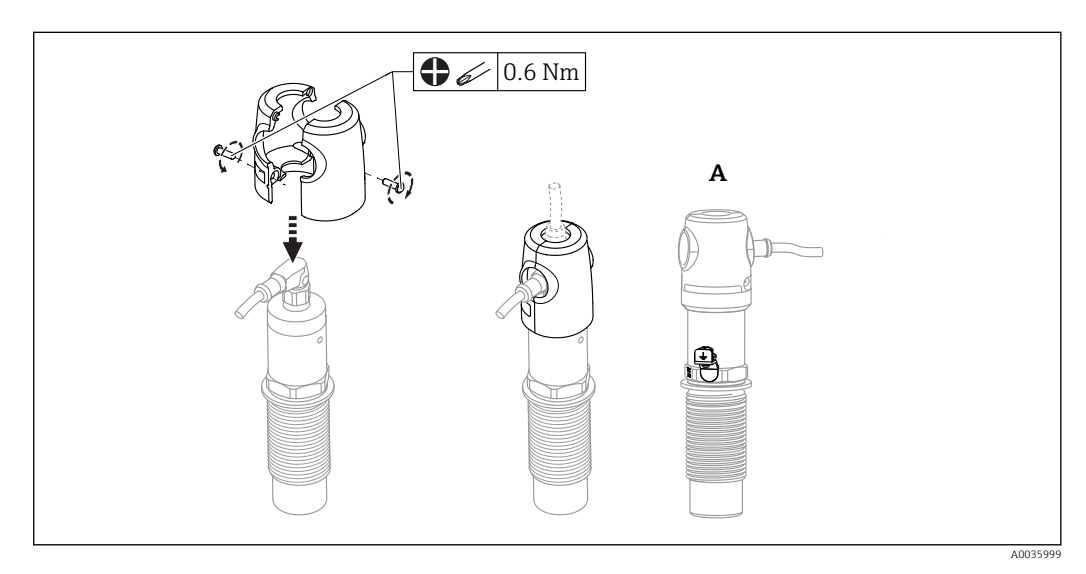

A Widok przyrządu z zaciskiem uziemienia

Można również zamówić jako akcesoria → 🖺 52

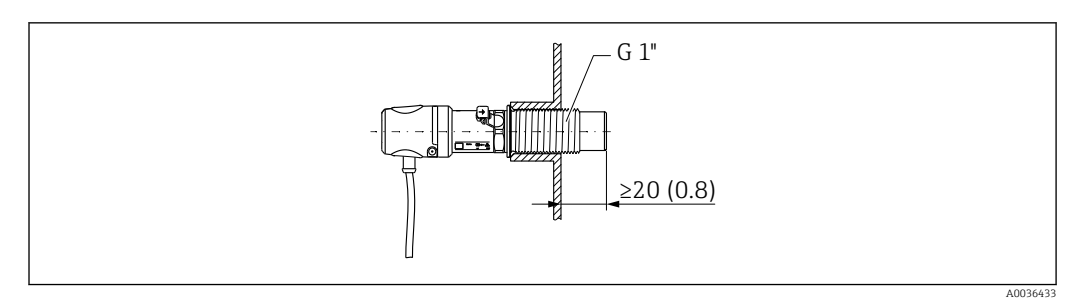

 Zabudowa z pokrywa ochronną, będącą w zakresie dostawy dla stref zagrożonych wybuchem lub do zamó-wienia jako akcesoria → 
 52

# 5.3 Kontrola po wykonaniu montażu

| Czy urządzenie nie jest uszkodzone (kontrola wzrokowa)?                                       |
|-----------------------------------------------------------------------------------------------|
| Czy urządzenie jest odpowiednio zabezpieczone przed wilgocią i bezpośrednim nasłonecznieniem? |
| Czy urządzenie jest odpowiednio zamontowane?                                                  |
| Wersja do stosowania w strefach zagrożonych wybuchem: czy zamontowano pokrywę ochronną?       |

# 6 Podłączenie elektryczne

# 6.1 Warunki podłączenia

Urządzenie może pracować w dwóch trybach pracy:

- Sygnalizacja poziomu maksymalnego (MAX): np. zabezpieczenie przed przelaniem Styk wyjściowy sygnalizatora jest zamknięty, dopóki czujnik nie jest zakryty medium lub wartość mierzona mieści się w zadanym zakresie.
- Sygnalizacja poziomu minimalnego (MIN): np. zabezpieczenie pomp przed suchobiegiem Styk wyjściowy sygnalizatora jest zamknięty, dopóki czujnik jest zakryty medium lub wartość mierzona mieści się poza zadanym zakresem.

Po wyborze jednego z trybów pracy (MAX lub MIN) przełączenie stanu na wyjściu sygnalizatora następuje również w stanie alarmu, np. po wystąpieniu usterki lub zaniku zasilania. Otwarcie styku wyjściowego następuje w przypadku osiągnięcia poziomu granicznego, wystąpienia usterki lub zaniku zasilania (blokada bezpieczeństwa zgodnie z zasadą prądu spoczynkowego).

• Tryb IO-Link: tryb komunikacji na porcie Q1; tryb przełączania na porcie Q2.

 Tryb SIO: gdy tryb komunikacji jest wyłączony, urządzenie pracuje w trybie SIO = standardowy tryb IO.

W trybie komunikacji IO-Link można zmienić ustawiony fabrycznie tryb detekcji MAX lub MIN.

# 6.2 Podłączenie przyrządu

- Napięcie zasilania 12 ... 30 V DC
- Zgodnie z normą PN-EN 61010, urządzenie powinno być wyposażone w oddzielny wyłącznik lub wyłącznik automatyczny.
- Źródło napięcia: obwód zasilania z zabezpieczeniem przeciwporażeniowym lub obwód klasy 2 (wg normy stosowanej w Ameryce Północnej).
- Przyrząd powinien posiadać bezpiecznik topikowy 500 mA (zwłoczny), przeznaczony do zabezpieczenia urządzeń elektrycznych na prąd stały, zgodnie z normą PN-EN 60127-2.
- W zależności od podłączenia wyjść sygnałowych, urządzenie działa w trybie sygnalizacji maksimum (MAX) lub minimum (MIN).

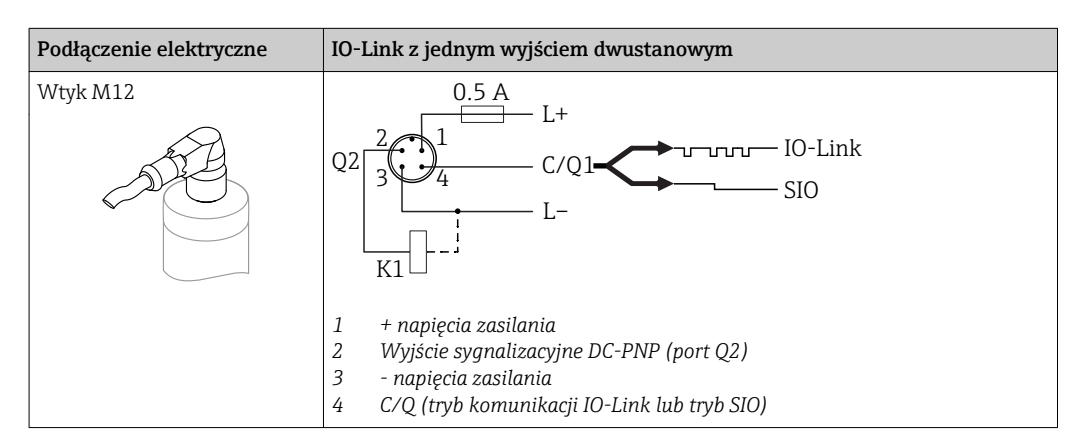

| Podłączenie elektryczne                                                                                                    | Tryb pracy (tryb SIO: ustawienie fabryczne)                                       |                                                                                                    |  |  |
|----------------------------------------------------------------------------------------------------|-----------------------------------------------------------------------------------|----------------------------------------------------------------------------------------------------|--|--|
| Wtyk M12                                                                                                    | Sygnalizacja MAX                                                                  | Sygnalizacja MIN                                                                                                    |  |  |
|                                                                                                    | $ \begin{array}{c} 2 \\ 3 \\ 4 \\ - \\ - \\ - \\ - \\ - \\ - \\ - \\ - \\ - \\ -$ | $\begin{array}{c} 2 \\ 3 \\ 4 \\ K \\ - \\ L^{+} \end{array} 0.5A$ $\begin{array}{c} 1 \\ - \\ - \\ - \\ - \\ - \\ - \\ - \\ - \\ - \\$ |  |  |
| Symbole     Opis       ※     Żółta kontrolka LED świeci się       •     Żółta kontrolka LED nie świeci się       K     Obciążenie zewnętrzne |                                                                                   |                                                                                                    |  |  |

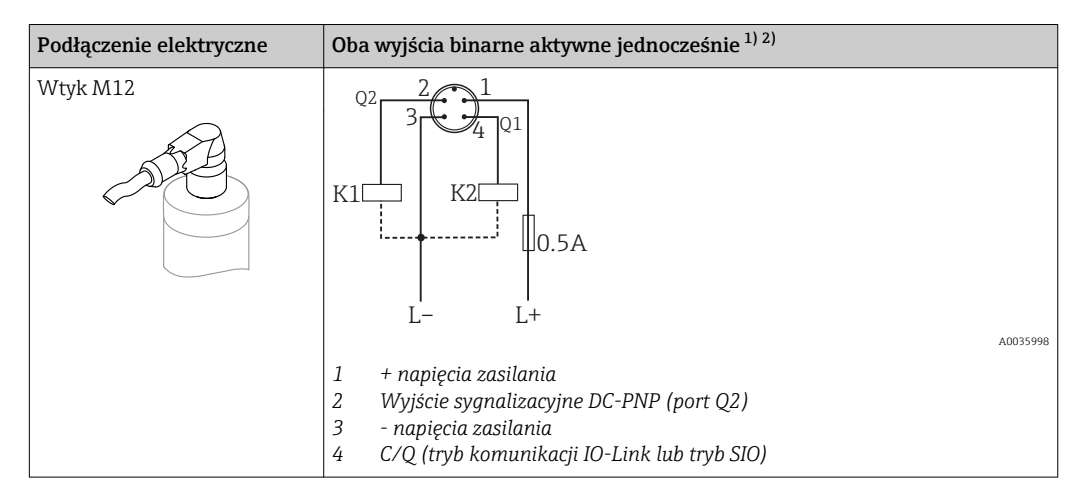

1) Parametryzacja klienta

2) Pobór prądu dla dwóch podłączonych wyjść: < 25 mA

#### 6.2.1 Monitoring stanu funkcjonalnego czujnika

W trybie pracy dwukanałowej oprócz monitorowania poziomu możliwe jest także monitorowanie działania czujnika.

W trybie pracy dwukanałowej oprócz monitorowania poziomu możliwe jest także monitorowanie działania czujnika, pod warunkiem że poprzez komunikację IO-Link nie została skonfigurowana żadna inna opcja monitorowania.

Jeżeli podłączone są oba wyjścia i przyrząd jest sprawny, stany wyjść sygnalizacyjnych MIN i MAX są przeciwne (bramka XOR). W stanie alarmu lub przerwy w obwodzie zestyki obu wyjść są w stanie beznapięciowym.

| Sposób podłączenia dla realiza<br>XOR                                                                                                    | Żółta LED                          | Czerwona<br>LED                            |     |               |
|----------------------------------------------------------------------------------------------------|------------------------------------|--------------------------------------------|-----|---------------|
|                                                                                                    | Czujnik zakryty                    | <b>1</b> / <u>2</u><br><b>1</b> / <u>4</u> | -☆· | •             |
| K1 K2 K2 0.5A                                                                                                    | Czujnik odkryty                    | <u> </u>                                   | •   | •             |
| L- L+                                                                                                    | Usterka                            | ۲ <u>1 / 2</u><br><u>1 / 4</u>             | •   | -ờ <u>ִ</u> - |
| Symbole         Opis           ☆         Kontrolka LED świe           ●         Kontrolka LED nie           ↓         Błąd lub ostrzeżeni           K1/K2         Obciążenie zewnęt | eci się<br>świeci się<br>e<br>rzne |                                            |     |               |

# 6.2.2 Kontrola po wykonaniu podłączeń elektrycznych

| Czy przewody lub przyrząd nie są uszkodzone (kontrola wzrokowa)?                                                                     |
|----------------------------------------------------------------------------------------------------|
| Czy zastosowane przewody są zgodne ze specyfikacją?                                                                                  |
| Czy zamontowane przewody są odpowiednio zabezpieczenie przed nadmiernym zginaniem lub odkształce-<br>niem?                           |
| Czy dławiki kablowe są zamontowane i odpowiednio dokręcone?                                                                          |
| Czy napięcie zasilania jest zgodne ze specyfikacją na tabliczce znamionowej?                                                         |
| Czy przy podłączonym zasilaniu świeci się zielona kontrolka LED?<br>Wersja z komunikacją IO-Link: czy zielona kontrolka LED pulsuje? |
|                                                                                                    |

# 7 Warianty obsługi

# 7.1 Struktura i funkcje menu obsługi

### 7.1.1 Wersja IO-Link

#### Informacje dotyczące komunikacji IO-Link

IO-Link to połączenie punkt-punkt do komunikacji pomiędzy przyrządem pomiarowym a stacją IO-Link master. Przyrząd pomiarowy posiada interfejs komunikacyjny IO-Link typu 2, w którym pin 4 realizuje dwie funkcje. Wymaga to drugiego urządzenia obsługującego komunikację IO (tzw. stacji IO-Link master). Interfejs komunikacyjny IO-Link umożliwia bezpośredni dostęp do danych procesowych i diagnostycznych. Pozwala także na parametryzację przyrządu pomiarowego w trakcie wykonywania pomiarów.

Parametry warstwy fizycznej przyrządu pomiarowego z interfejsem IO-Link:

- Specyfikacja IO-Link: wersja 1.1
- IO-Link Smart Sensor Profile 2 Edycja
- Obsługa trybu SIO: tak
- Prędkość transmisji: COM2; 38,4 kBaud
- Minimalny czas cyklu: 6ms.
- Długość danych procesowych: 16 bitów
- Pamięć danych IO-Link: tak
- Parametryzacja bloków: nie

#### Pobieranie sterowników IO-Link

#### http://www.pl.endress.com/Pobierz

- Wybrać "Oprogramowanie" jako typ publikacji.
- Wybrać "Sterowniki" w polu "Oprogramowanie".
  - Wybrać IO-Link (IODD).
- W polu "Wyszukiwanie tekstowe" wpisać nazwę przyrządu.

#### https://ioddfinder.io-link.com/

Wyszukiwanie jest możliwe według

- Producenta
- Oznaczenia artykułu
- Wersji przyrządu

#### 7.1.2 Struktura menu obsługi

Struktura menu jest zgodna z VDMA 24574-1 i uzupełniona o dodatkowe pozycje menu wprowadzone przez Endress+Hauser.

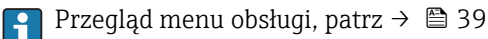

# 8 Integracja z systemami automatyki

# 8.1 Dane procesowe

Przetwornik posiada dwa wyjścia sygnalizacyjne. Oba sygnały wyjściowe są przesyłane jako dane procesowe poprzez komunikację IO-Link.

- W trybie SIO, styk 4 złącza M12 pełni rolę przełącznika (złącze sygnalizacyjne 1). W trybie komunikacji IO-Link styk ten pełni wyłącznie rolę linii komunikacyjnej.
- Dodatkowo, styk 2 złącza M12 pełni rolę przełącznika (złącze sygnalizacyjne 2).
- Dane procesowe są przesyłane cyklicznie w 16-bitowych pakietach.

| Bit         | 0 (LSB)             | 1         |              | 12              | 13 (MSB) | 14  | 15  |
|-------------|---------------------|-----------|--------------|-----------------|----------|-----|-----|
| Przetwornik | Stopień zakrycia so | ondy [0 4 | 400 %], rozo | lzielczość: 1 ° | %        | OU1 | OU2 |

Bit 14 określa status wyjścia sygnalizacyjnego 1 a bit 15 status wyjścia sygnalizacyjnego 2. Stan logicznej "1" na każdym z tych wyjść oznacza "zamknięte" lub 24  $\rm V_{\rm DC}.$ 

Pozostałe 14 bitów zawiera wartość stopnia zakrycia sondy [0 ... 400 %].

| Bit  | Wartość procesowa                   | Zakres wartości              |
|------|-------------------------------------|------------------------------|
| 14   | OU1                                 | 0 = otwarty<br>1 = zamknięty |
| 15   | OU2                                 | 0 = otwarty<br>1 = zamknięty |
| 0 13 | Stopień zakrycia sondy w procentach | Liczba całkowita             |

Dodatkowo, stopień zakrycia sondy można odczytywać korzystając z kanału komunikacji ISDU (hex) 0x0028 w trybie acyklicznej wymiany danych.

# 8.2 Odczyt i zapis danych urządzenia (kanał ISDU – Indexed Service Data Unit)

Dane urządzenia są przesyłane acyklicznie i na żądanie urządzenia IO-Link master. Za pomocą danych urządzenia można odczytywać następujące wartości parametrów i statusów urządzenia:

| Pamięć Gr<br>danych za | Granice |
|------------------------|---------|
|                        | undebu  |
|                        |         |
|                        |         |
|                        |         |
| Nie 0                  | ) do 1  |
| Nie 0                  | ) do 1  |
| ]                      | Nie C   |

#### 8.2.1 Parametry konfiguracyjne specyficzne dla Endress+Hauser

| Wyszczególnienie                                                                                                    | ISDU<br>(dec)       | ISDU<br>(hex) | Rozmiar<br>(bajty) | Typ<br>danych | Dostęp    | Wartość<br>domyślna | Zakres war-<br>tości                                                                                                    | Offset/<br>wzmocnie-<br>nie | Pamięć<br>danych | Granice<br>zakresu |
|----------------------------------------------------------------------------------------------------|---------------------|---------------|--------------------|---------------|-----------|---------------------|----------------------------------------------------------------------------------------------------|-----------------------------|------------------|--------------------|
| Parametry dla "Active switch settings [Aktywne progi przełączania] = User [Def. przez użytkownika]" i "Active media settings [Aktywne usta-<br>wienia medium] = 1 Medium" |                     |               |                    |               |           |                     |                                                                                                    |                             |                  |                    |
| Reset user switch set-<br>tings  Reset progów<br>przełączania def. przez<br>użytkownika                                                                                   | 65                  | 0x0041        | 1                  | Uint8         | o/z       | Fałsz               | 0 ~ Fałsz<br>1 ~ Progi<br>przeł. czujnik<br>odkryty<br>2 ~ Progi<br>przeł. czujnik<br>zakryty Wyj.<br>1 i Wyj.2                           | 0/0                         | Nie              | 02                 |
| Empty adjustment<br>[Wzorcowanie poziomu<br>"pusty"]                                                                                                    | 90                  | 0x005A        | 1                  | Uint8         | z         |                     | 1                                                                                                    |                             |                  |                    |
| Free value [Wartość<br>"odkryty"]                                                                                                    | 268                 | 0x010C        | 2                  | Int16         | o/z       | 1)                  |                                                                                                    | 0/0                         | Tak              | 0 do 400           |
| Full adjustment, Output<br>1 and Output 2 [Wzor-<br>cowanie poziomu<br>"pełny", Wyjście 1 i Wyj-<br>ście 2]                                                               | 78                  | 0x004E        | 1                  | Uint8         | Z         |                     | 1                                                                                                    |                             |                  |                    |
| Covered value Output 1<br>and 2 [Wartość<br>"zakryty", Wyjście 1 i<br>Wyjście 2]                                                                                          | 274                 | 0x0112        | 2                  | Int16         | 0/z       | 1)                  |                                                                                                    | 0/0                         | Tak              | 0 do 400           |
| Switch point value Out-<br>put 1 and 2 [Wart.<br>punktu przełączania,<br>Wyjście 1 i Wyjście 2]<br>(SP1/FH1 i SP2/FH2)                                                    | 73                  | 0x0049        | 2                  | Int16         | o/z       | 1)                  |                                                                                                    | 0/0                         | Tak              | 0 do 400           |
| Switchback point value<br>Output 1 and 2 [Wart.<br>progu przełączania<br>powrotnego, Wyjście 1 i<br>Wyjście 2] (rP1/FL1 i<br>rP2/FL2)                                     | 74                  | 0x004A        | 2                  | Int16         | o/z       | 1)                  |                                                                                                    | 0/0                         | Tak              | 0 do 400           |
| Switching delay time<br>Output 1 and 2 [Opó-<br>źnienie przełączania,<br>Wyjście 1 i Wyjście 2]<br>(dS1 i dS2)                                                            | 66                  | 0x0042        | 2                  | Uint16        | o/z       | 0.5 s               |                                                                                                    | 0/0.1                       | Tak              | 0.3 do 60          |
| Switchback delay time<br>Output 1 and 2 [Opó-<br>źnienie przełączania<br>powrotnego, Wyjście 1 i<br>Wyjście 2] (dR1 i dR2)                                                | 67                  | 0x0043        | 2                  | Uint16        | o/z       | 1.0 s               |                                                                                                    | 0/0.1                       | Tak              | 0.3 do 60          |
| Output mode Output 1<br>[Tryb sygnalizacji, Wyj-<br>ście 1]                                                                                                    | 85                  | 0x0055        | 1                  | Uint8         | o/z       | HNO                 | $0 \sim HNO^{2}$<br>$1 \sim HNC^{2}$<br>$2 \sim FNO^{2}$<br>$3 \sim FNC^{2}$                                                              |                             | Tak              | 03                 |
| Output mode Output 2<br>[Tryb sygnalizacji, Wyj-<br>ście 2]                                                                                                    | 86                  | 0x0056        | 1                  | Uint8         | 0/z       | HNC                 | $ \begin{array}{c} 0 & \sim \text{HNO}^{2} \\ 1 & \sim \text{HNC}^{2} \\ 2 & \sim \text{FNO}^{2} \\ 3 & \sim \text{FNC}^{2} \end{array} $ |                             | Tak              | 03                 |
| Parametry dla "Active sy<br>wienia medium] = 2 Me                                                                                                    | witch sett<br>dium" | ings [Aktyw   | me progi pr        | zełączania]   | = User [] | Def. przez uży      | tkownika]" i "A                                                                                                    | Active media se             | ettings [Akt     | ywne usta-         |

| Wyszczególnienie                                                                                         | ISDU<br>(dec) | ISDU<br>(hex) | Rozmiar<br>(bajty) | Typ<br>danych | Dostęp | Wartość<br>domyślna | Zakres war-<br>tości                                                                                                    | Offset/<br>wzmocnie-<br>nie | Pamięć<br>danych | Granice<br>zakresu |
|----------------------------------------------------------------------------------------------------|---------------|---------------|--------------------|---------------|--------|---------------------|----------------------------------------------------------------------------------------------------|-----------------------------|------------------|--------------------|
| Reset user switch set-<br>tings [Reset progów<br>przełączania def. przez<br>użytkownika]                 | 77            | 0x004D        | 1                  | Uint8         | o/z    | Fałsz               | 0 ~ Fałsz<br>1 ~ Progi<br>przeł. czujnik<br>odkryty<br>3 ~ Progi<br>przeł. czujnik<br>zakryty, Wyj-<br>ście 1<br>4 ~ Progi<br>przeł. czujnik<br>zakryty, Wyj-<br>ście 2 | 0/0                         | Nie              | 0-4                |
| Empty adjustment<br> Wzorcowanie poziomu<br>"pusty"                                                      | 90            | 0x005A        | 1                  | Uint8         | Z      |                     | 1                                                                                                    |                             |                  |                    |
| Free value [Wartość<br>"odkryty"]                                                                        | 268           | 0x010C        | 2                  | Int16         | o/z    | 1)                  |                                                                                                    | 0/0                         | Tak              | 0 do 400           |
| Full adjustment, Output<br>1 [Wzorcowanie<br>poziomu "pełny", Wyjście<br>1]                              | 87            | 0x0057        | 1                  | Uint8         | Ζ      |                     | 1                                                                                                    |                             |                  |                    |
| Covered value Output 1<br> Wartość "zakryty", Wyj-<br>ście 1]                                            | 269           | 0x010D        | 2                  | Int16         | 0/z    | 1)                  |                                                                                                    | 0/0                         | Tak              | 0 do 400           |
| Switch point value Out-<br>put 1 [Wartość punktu<br>przełączania, Wyjście 1]<br>(SP1/FH1)                | 71            | 0x0047        | 2                  | Int16         | 0/z    | 1)                  |                                                                                                    | 0/0                         | Tak              | 0 do 400           |
| Switchback point value<br>Output 1 [Wartość<br>progu przełączania<br>powrotnego, Wyjście 1]<br>(rP1/FL1) | 72            | 0x0048        | 2                  | Int16         | 0/z    | 1)                  |                                                                                                    | 0/0                         | Tak              | 0 do 400           |
| Switching delay time<br>Output 1 [Opóźnienie<br>przełączania, Wyjście 1]<br>(dS1)                        | 81            | 0x0051        | 2                  | Uint16        | 0/z    | 0.5 s               |                                                                                                    | 0/0.1                       | Tak              | 0.3 do 60          |
| Switchback delay time<br>Output 1 [Opóźnienie<br>przełączania powrot-<br>nego, Wyjście 1] (dR1)          | 82            | 0x0052        | 2                  | Uint16        | 0/z    | 1.0 s               |                                                                                                    | 0/0.1                       | Tak              | 0.3 do 60          |
| Output mode Output 1<br> Tryb sygnalizacji, Wyj-<br>ście 1]                                              | 85            | 0x0055        | 1                  | Uint8         | 0/z    | HNO                 | 0 ~ HNO <sup>2)</sup><br>1 ~ HNC <sup>2)</sup><br>2 ~ FNO <sup>2)</sup><br>3 ~ FNC <sup>2)</sup>                                                                        | 0                           | Tak              | 03                 |
| Full adjustment, Output<br>2 [Wzorcowanie<br>poziomu "pełny", Wyjście<br>2]                              | 88            | 0x0058        | 1                  | Uint8         | Z      |                     | 1                                                                                                    |                             |                  |                    |
| Covered value Output 2<br>[Wartość "zakryty", Wyj-<br>ście 2]                                            | 273           | 0x0111        | 2                  | Int16         | 0/z    | 1)                  |                                                                                                    | 0/0                         | Tak              | 0 do 400           |
| Switch point value Out-<br>put 2 [Wartość punktu<br>przełączania, Wyjście 2]<br>(SP2/FH2)                | 75            | 0x004B        | 2                  | Uint16        | 0/z    | 1)                  |                                                                                                    | 0/0                         | Tak              | 0 do 400           |

| Wyszczególnienie                                                                                         | ISDU<br>(dec) | ISDU<br>(hex) | Rozmiar<br>(bajty) | Typ<br>danych | Dostęp | Wartość<br>domyślna | Zakres war-<br>tości                                                                                                    | Offset/<br>wzmocnie-<br>nie                   | Pamięć<br>danych | Granice<br>zakresu |
|----------------------------------------------------------------------------------------------------|---------------|---------------|--------------------|---------------|--------|---------------------|----------------------------------------------------------------------------------------------------|-----------------------------------------------|------------------|--------------------|
| Switchback point value<br>Output 2 [Wartość<br>progu przełączania<br>powrotnego, Wyjście 2]<br>(rP2/FL2) | 76            | 0x004C        | 2                  | Int16         | o/z    | 1)                  |                                                                                                    | 0/0                                           | Tak              | 0 do 400           |
| Switching delay time<br>Output 2 [Opóźnienie<br>przełączania, Wyjście 2]<br>(dS2)                        | 83            | 0x0053        | 2                  | Int16         | 0/z    | 0.5 s               |                                                                                                    | 0/0.1                                         | Tak              | 0.3 do 60          |
| Switchback delay time<br>Output 2 [Opóźnienie<br>przełączania powrot-<br>nego, Wyjście 2] (dR2)          | 84            | 0x0054        | 2                  | Uint16        | o/z    | 1.0 s               |                                                                                                    | 0/0.1                                         | Tak              | 0.3 do 60          |
| Output mode Output 2<br>[Tryb sygnalizacji, Wyj-<br>ście 2]                                              | 86            | 0x0056        | 1                  | Uint8         | o/z    | HNC                 | $ \begin{array}{l} 0 \sim \text{HNO}^{2)} \\ 1 \sim \text{HNC}^{2)} \\ 2 \sim \text{FNO}^{2)} \\ 3 \sim \text{FNC}^{2)} \end{array} $ |                                               | Tak              | 03                 |
| Parametry systemowe                                                                                      | L             | 1             | 1                  | 1             | •      |                     |                                                                                                    |                                               | 1                |                    |
| Operating hours [Czas<br>pracy]                                                                          | 96            | 0x0060        | 4                  | Uint32        | r      |                     |                                                                                                    | 0 /<br>0.016667                               | Nie              | 0 2^32             |
| uC-Temperature [Tem-<br>peratura elektroniki]                                                            | 91            | 0x005B        | 1                  | Int8          | r      |                     |                                                                                                    | °C: 0 / 1<br>°F: 32 / 1.8<br>K: 273.15 /<br>1 | Nie              | -128<br>127        |
| Unit changeover (UNI) –<br>uC-Temperature<br>[Zmiana jednostki tem-<br>peratury elektroniki<br>(UNI)]    | 80            | 0x0050        | 1                  | Uint8         | o/z    | °C                  | 0 ~ ℃<br>1 ~ ℉<br>2 ~ K                                                                                                    | 0/0                                           | Tak              | 02                 |
| Minimum uC-Tempera-<br>ture [Minimalna tempe-<br>ratura elektroniki]                                     | 92            | 0x005C        | 2                  | Int16         | r      | 127                 |                                                                                                    | °C: 0 / 1<br>°F: 32 / 1.8<br>K: 273.15 /<br>1 | Nie              | -128<br>127        |
| Maximum uC-Tempera-<br>ture [Maksymalna tem-<br>peratura elektroniki]                                    | 93            | 0x005D        | 2                  | Int16         | r      | -128                |                                                                                                    | °C: 0 / 1<br>°F: 32 / 1.8<br>K: 273.15 /<br>1 | Nie              | -128<br>127        |
| Reset uC-Temperature<br>[Reset temperatury<br>elektroniki]                                               | 94            | 0x005E        | 1                  | Uint8         | Z      |                     | 1                                                                                                    |                                               |                  |                    |
| Reset to factory settings<br>(RES) [Przywróć usta-<br>wienia fabryczne (RES)]                            | 275           | 0x0113        | 1                  | Uint8         | Z      |                     | 1                                                                                                    |                                               |                  |                    |
| Diagnostyka                                                                                              |               |               |                    |               |        |                     |                                                                                                    |                                               |                  |                    |
| Simulation switch Out-<br>put 1 (OU1) [Symulacja<br>wyjścia dwustanowego<br>(OU1)]                       | 89            | 0x0059        | 1                  | Uint8         | 0/z    | Wył.                | 0 ~ wył.<br>1 ~ wysoki<br>2 ~ niski                                                                                                   | 0/0                                           | Nie              | 02                 |
| Simulation switch Out-<br>put 2 (OU2) [Symulacja<br>wyjścia dwustanowego<br>(OU2)]                       | 68            | 0x0044        | 1                  | Uint8         | o/z    | Wył.                | 0 ~ wył.<br>1 ~ wysoki<br>2 ~ niski                                                                                                   | 0/0                                           | Nie              | 02                 |

| Wyszczególnienie                             | ISDU<br>(dec) | ISDU<br>(hex) | Rozmiar<br>(bajty) | Typ<br>danych | Dostęp | Wartość<br>domyślna | Zakres war-<br>tości | Offset/<br>wzmocnie-<br>nie | Pamięć<br>danych | Granice<br>zakresu |
|----------------------------------------------|---------------|---------------|--------------------|---------------|--------|---------------------|----------------------|-----------------------------|------------------|--------------------|
| Device search [Wyszuki-<br>wanie urządzenia] | 69            | 0x0045        | 1                  | Uint8         | o/z    | Wył.                | 0 ~ wył.<br>1 ~ zał  | 0/0                         | Nie              | 0 do 1             |
| Sensor check [Spraw-<br>dzanie czujnika]     | 70            | 0x0046        | 1                  | Uint8         | Z      |                     | 1                    | 0/0                         | Nie              |                    |

1) Ustawienie fabryczne zależy od zamówionej opcji.

2) Objaśnienia skrótów, patrz opis parametrów.

| Wyszczególnienie                                      | ISDU<br>(dec) | ISDU (hex) | Rozmiar<br>(bajty) | Typ danych | Dostęp | Wartość domyślna                                  | Pamięć<br>danych |
|-------------------------------------------------------|---------------|------------|--------------------|------------|--------|---------------------------------------------------|------------------|
| Serial number [Numer seryjny]                         | 21            | 0x0015     | maks. 16           | String     | oz     |                                                   |                  |
| Firmware version [Wersja oprogramowa-<br>nia]         | 23            | 0x0017     | maks. 64           | String     | OZ     |                                                   |                  |
| ProductID [ID urządzenia]                             | 19            | 0x0013     | maks. 64           | String     | oz     | FTI26                                             |                  |
| ProductName [Nazwa urządzenia]                        | 18            | 0x0012     | maks. 64           | String     | oz     | Nivector                                          |                  |
| ProductText [Opis urządzenia]                         | 20            | 0x0014     | maks. 64           | String     | OZ     | Sygnalizacja poziomu<br>metodą pojemnoś-<br>ciową |                  |
| VendorName [Nazwa producenta]                         | 16            | 0x0010     | maks. 64           | String     | oz     | Endress+Hauser                                    |                  |
| VendorText [Tekst producenta]                         | 17            | 0x0011     | maks. 64           | String     | OZ     | People for Process<br>Automation                  |                  |
| Hardware Revision [Rewizja sprzętu]                   | 22            | 0x0016     | maks. 64           | String     | oz     |                                                   |                  |
| Application Specific Tag [Ozn. punktu<br>pomiarowego] | 24            | 0x0018     | 32                 | String     | o/z    |                                                   |                  |
| Actual Diagnostics (STA) [Bieżąca diagnos-<br>tyka]   | 260           | 0x0104     | 4                  | String     | oz     |                                                   | Nie              |
| Last Diagnostic (LST) [Ostatnia diagnos-<br>tyka]     | 261           | 0x0105     | 4                  | String     | oz     |                                                   | Nie              |

# 8.2.2 Parametry urządzenia w wersji IO-Link

# 8.3 Komendy systemowe

| Wyszczególnienie                                                                        | ISDU (dec) | ISDU (hex) | Zakres wartości                                                  | Dostęp |
|-----------------------------------------------------------------------------------------|------------|------------|------------------------------------------------------------------|--------|
| Device Access Locks [Blokady dostępu do urządzenia]. Data Storage Lock [Blokada dostępu | 12         | 0x000C     | 2 ~ Zapis danych                                                 | o/z    |
| do pamięci danych]                                                                      |            |            | <ul> <li>0 ~ False [Fałsz]</li> <li>2 ~ True [Prawda]</li> </ul> |        |

# 9 Uruchomienie

Podczas zmiany istniejącej konfiguracji pomiar jest kontynuowany! Nowo wprowadzone lub zmienione ustawienia będą zastosowane po zakończeniu konfiguracji.

#### **A** OSTRZEŻENIE

Ryzyko uszkodzenia ciała lub szkód w mieniu wskutek niekontrolowanego uruchomienia procesów!

▶ Należy sprawdzić, czy nie nastąpiło uruchomienie niekontrolowanych procesów.

# 9.1 Sprawdzenie przed uruchomieniem

Przed uruchomieniem punktu pomiarowego należy upewnić się, że wykonane zostały czynności kontrolne po wykonaniu montażu oraz po wykonaniu podłączeń elektrycznych:

- "Kontrola po wykonaniu montażu" (lista kontrolna)  $\rightarrow \square 14$
- "Kontrola po wykonaniu podłączeń elektrycznych" (lista kontrolna) <br/>  $\rightarrow \ \bigspace{1.5mu}$  17

# 9.2 Uruchomienie za pomocą menu obsługi

#### Wersja z komunikacją IO-Link

• Przyrząd jest wstępnie konfigurowany fabrycznie w taki sposób, że może być stosowany w większości aplikacji pomiarowych bez konieczności wzorcowania. Punkt przełączania jest fabrycznie ustawiany dla medium o granulacji Ø < 10 mm i względnej stałej dielektrycznej  $\epsilon_r \ge 1.6$ . W zależności od zamówionej wersji przyrząd jest skonfigurowany dla zabudowy z osłoną czujnika lub bez osłony i mocowaniem za pomocą nakrętek zabezpieczających (zawsze zabudowa w zbiorniku metalowym). Dla innych rodzajów zabudowy (np. w zbiorniku z tworzywa, adapterze do wspawania) zalecana jest konfiguracja punktów przełączania "pusty" i "pełny" indywidualnie przez użytkownika.

Ustawienie fabryczne: wyjście 1 i 2 są przełączane z użyciem logiki XOR. W parametrze **Active switch settings** (Aktywne progi przełączania) jest ustawiona opcja "Standard", a w parametrze **Active media settings** (Aktywne ustawienia medium) opcja "1 medium".

- W przypadku aplikacji w mediach o niższej stałej dielektrycznej użytkownik może indywidualnie dostosować czułość sygnalizatora. Wzorcowanie przez użytkownika jest zalecane dla:
  - mediów o niskiej stałej dielektrycznej (< 1.6 DC);</li>
  - innego sposobu zabudowy sygnalizatora;
  - procesów charakteryzujących się dużymi zmianami temperatury; należy wtedy uwzględnić zależność właściwości medium od temperatury. Zmiany te można skompensować za pomocą nowej kalibracji poziomów "pusty" i "pełny".
- Każda zmiana ustawień musi być zatwierdzona przyciskiem Enter, aby zaczęła obowiązywać.
  - Błędy przełączania eliminuje się poprzez dostosowanie ustawień (parametrów Switch point value ["Wartość punktu przełączania"] / Switchback point value ["Wartość progu przełączania powrotnego"]).

# 9.3 Funkcja histerezy, sygnalizacja poziomu

Na poniższym diagramie pokazano przykładowe ustawienia progów przełączania.

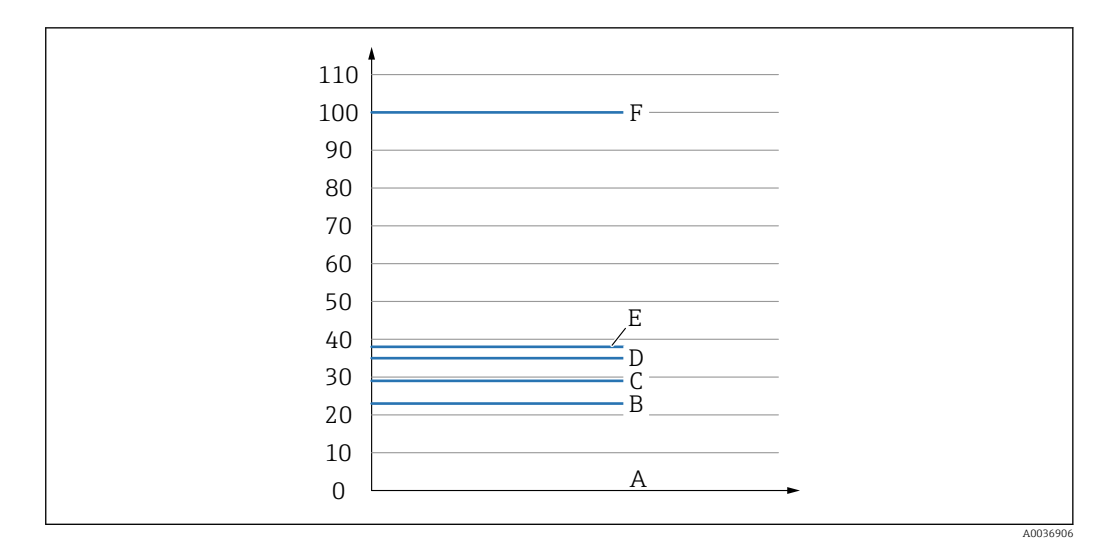

A Powietrze ~ DC 1 (0 %)

- B Wzorcowanie poziomu "pusty", sygnał "pusty" na wyjściu 1/2
- C Próg przełączania powrotnego (stopień zakrycia sondy), wyjście 1/2 (rP1/rP2) DC 1.6
- D Wartość punktu przełączania (stopień zakrycia sondy), wyjście 1/2 (SP1/SP2) DC 1.6
- E Wzorcowanie poziomu "pełny", sygnał "pełny" na wyjściu 1/2 ~ DC 1.6
- F ~ DC 5 (100 %)

Wartości dla punktów B, C, D i E są ustawione fabrycznie. Zależą one od własności produktu.

#### 9.3.1 Wzorcowanie z użyciem medium

#### Empty adjustment [Wzorcowanie poziomu "pusty"]

W razie zmiany pozycji montażowej sygnalizatora zalecane jest wzorcowanie poziomu "pusty".

- 1. Przejść do menu Parameters [Parametry] -> Application [Aplikacja]
  - Ustawienie: Active switchpoints [Aktywne progi przełączania] = User [Użytkownika]
- 2. W przypadku montażu bocznego czujnik jest całkowicie odkryty.
- 3. Zatwierdzić wartość mierzoną wskazywaną dla czujnika całkowicie odkrytego.
  - └→ Ustawienie: Empty adjustment [Wzorcowanie poziomu "pusty"] Zmianie ulegają też automatycznie ustawione progi przełączania.

#### Full adjustment [Wzorcowanie poziomu "pełny"]

Wzorcowanie poziomu "pełny" służy do konfiguracji progu przełączania dla konkretnego medium.

- 1. Przejść do menu Parameters [Parametry] -> Application [Aplikacja]
  - └→ Ustawienie: Active switchpoints [Aktywne progi przełączania] = User [Użytkownika]
- 2. W przypadku montażu bocznego czujnik jest całkowicie zakryty medium.
- 3. Wybrać funkcję przełączania dla wyjścia dwustanowego.
  - └→ Wybrać: Output 1/2 (OU1/2) [Wyjście 1/2] = Hysteresis normally open (MIN) (HNO) [Funkcja histerezy / zestyk NO (MIN) (HNO)] lub Hysteresis normally closed (MAX) (HNC) Funkcja histerezy / zestyk NC (MAX) (HNC)]

4. Zatwierdzić wskazanie wartości mierzonej na danym wyjściu dwustanowym.

 Ustawienie: Full adjustment, Output 1 and Output 2 [Wzorcowanie poziomu "pełny", Wyjście 1 i Wyjście 2]
 Zmianie ulegają też automatycznie ustawione progi przełączania.

#### 9.3.2 Wzorcowanie bez użycia medium ("na sucho")

Ta procedura wzorcowania jest stosowana wtedy, gdy znana jest stała dielektryczna medium mierzonego.

- 1. Przejść do menu Parameters [Parametry] -> Application [Aplikacja]
  - Ustawienie: Active switchpoints [Aktywne progi przełączania] = User [Użytkownika]
- 2. Wybrać funkcję przełączania dla wyjścia dwustanowego.
  - Wybrać: Output 1/2 (OU1/2) [Wyjście 1/2] = Hysteresis normally open (MIN) (HNO) [Funkcja histerezy / zestyk NO (MIN) (HNO)] lub Hysteresis normally closed (MAX) (HNC) Funkcja histerezy / zestyk NC (MAX) (HNC)]
- 3. Wprowadzić wartości dla punktu przełączania oraz progu przełączania powrotnego. Ustawiona wartość punktu przełączania "SP1/SP2" musi być większa od wartości progu przełączania powrotnego "rP1/rP2".
  - Ustawienie: Switch point value, Output 1/2 [Wartość punktu przełączania, Wyjście 1/2] (SP1/2 lub FH1/2) oraz Switchback point value, Output 1/2 [Wartość progu przełączania powrotnego, Wyjście 1/2] (rP1/2 lub FL1/2)

Zalecana minimalna wartość histerezy: 7%.

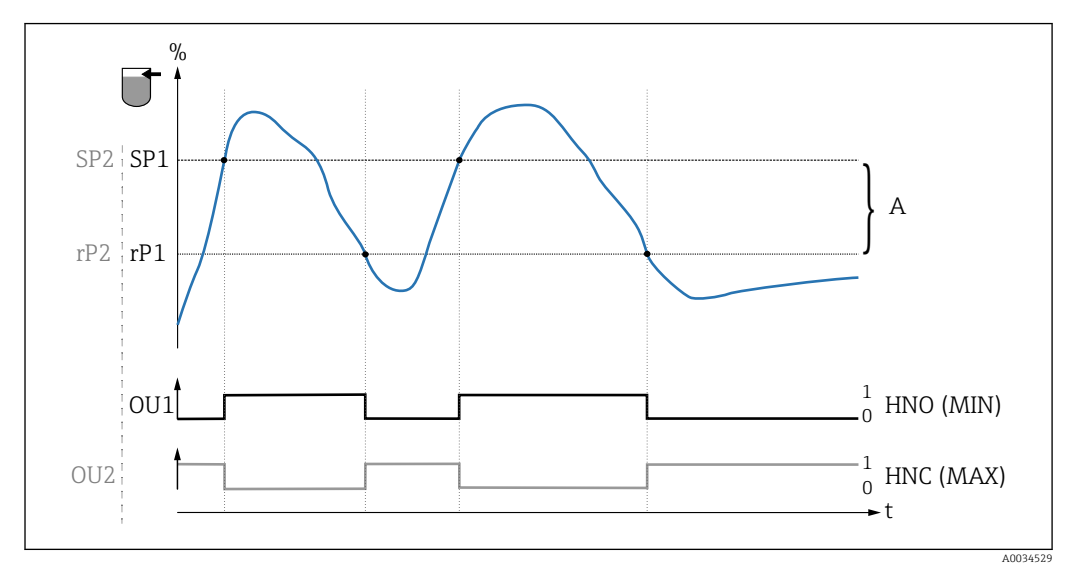

🛃 10 Wzorcowanie (fabryczne)

- 0 Sygnał "0", otwarte styki wyjścia
- 1 Sygnał "1", zamknięte styki wyjścia
- A Histereza (różnica pomiędzy wartością odpowiadającą punktowi przełączania SP1/SP2 a progowi przełączania powrotnego: odpowiednio rP1/rP2)
- % Zakres wykrywalności sondy
- HNO Zestyk normalnie otwarty (MIN)
- HNC Zestyk normalnie zamknięty (MAX)

- SP1 Punkt przełączania 1 / SP2: Punkt przełączania 2
- rP1 Próg przełączania powrotnego 1 / rP2: Próg przełączania powrotnego 2

Zalecana konfiguracja wyjść dwustanowych:

- Tryb MAX dla ochrony przed przelaniem: HNC
- Tryb MIN dla ochrony przed suchobiegiem: HNO

# 9.4 Funkcja okna, wykrywanie/ rozróżnianie rodzaju medium

Inaczej niż w przypadku funkcji histerezy, funkcja okna umożliwia wykrywanie medium procesowego poprzez monitoring zadanego zakresu ("okna") dla tego medium. Zależnie od własności medium można do tego zastosować sygnalizator z wyjściem dwustanowym.

Funkcja rozróżniania rodzaju medium może nie działać dla mediów o zbliżonych stałych dielektrycznych.

#### 9.4.1 Wzorcowanie z użyciem medium

#### Empty adjustment [Wzorcowanie poziomu "pusty"]

W razie zmiany pozycji montażowej sygnalizatora zalecane jest wzorcowanie poziomu "pusty".

1. Przejść do menu Parameters [Parametry] -> Application [Aplikacja]

- Ustawienie: Active switchpoints [Aktywne progi przełączania] = User [Użytkownika]
- 2. W przypadku montażu bocznego czujnik jest całkowicie odkryty.
- 3. Zatwierdzić wartość mierzoną wskazywaną dla czujnika całkowicie odkrytego.
  - └→ Ustawienie: Empty adjustment [Wzorcowanie poziomu "pusty"] Zmianie ulegają też automatycznie ustawione progi przełączania.

#### Full adjustment [Wzorcowanie poziomu "pełny"]

Wzorcowanie poziomu "pełny" służy do konfiguracji progu przełączania dla konkretnego medium.

- 1. Przejść do menu Parameters [Parametry] -> Application [Aplikacja]
  - Ustawienie: Active switchpoints [Aktywne progi przełączania] = User [Użytkownika]
- 2. W przypadku montażu bocznego czujnik jest całkowicie zakryty medium.
- 3. Wybrać funkcję przełączania dla wyjścia dwustanowego.
  - Ustawienie: Output 1/2 (OU1/2) [Wyjście 1/2] = Window normally open (MIN) (FNO) [Zestyk NO, funkcja okna] lub Window normally closed (MAX) (FNC) [Zestyk NC, funkcja okna]
- 4. Zatwierdzić wskazanie wartości mierzonej na danym wyjściu dwustanowym.
  - Ustawienie: Full adjustment, Output 1 and Output 2 [Wzorcowanie poziomu "pełny", Wyjście 1 i Wyjście 2]
     Zmianie ulegają też automatycznie ustawione progi przełączania.

#### 9.4.2 Wzorcowanie bez użycia medium ("na sucho")

Ta procedura wzorcowania jest stosowana wtedy, gdy znane są stałe dielektryczne medium mierzonego.

- Dla zapewnienia niezawodnego wykrywania medium okno procesowe powinno być odpowiednio szerokie.
- 1. Przejść do poziomu menu Application [Aplikacja]
  - Ustawienie: Active switchpoints [Aktywne progi przełączania] = User [Użytkownika]
- 2. Wybrać funkcję przełączania dla wyjścia dwustanowego.
  - Ustawienie: Output 1/2 (OU1/2) [Wyjście 1/2] = Window normally open (MIN) (FNO) [Zestyk NO, funkcja okna] lub Window normally closed (MAX) (FNC) [Zestyk NC, funkcja okna]
- 3. Zdefiniować okno wartości względem skalibrowanej wartości punktu przełączania/ progu przełączania powrotnego na wyjściu (stopień zakrycia sondy w procentach). Ustawiona wartość punktu przełączania "FH1/FH2" musi być większa niż wartość progu przełączania powrotnego "FL1/FL2".
  - Ustawienie: Switch point value, Output 1/2 [Wartość punktu przełączania, Wyjście 1/2] (SP1/2 lub FH1/2) oraz Switchback point value, Output 1/2 [Wartość progu przełączania powrotnego, Wyjście 1/2] (rP1/2 lub FL1/2)

# 9.5 Przykład aplikacji

Rozróżnienie między mąką a cukrem na przykładzie wzorcowania poziomu "pełny" w warunkach procesowych.

- 1. Przejść do poziomu menu Application [Aplikacja]
  - Ustawienie: Active switchpoints [Aktywne progi przełączania] = User [Użytkownika]
- 2. Zatwierdzić wartość mierzoną wskazywaną dla czujnika całkowicie odkrytego
  - └→ Ustawienie: Empty adjustment [Wzorcowanie poziomu "pusty"]. Zmianie ulegają też automatycznie ustawione progi przełączania.
- 3. Wybrać funkcję przełączania dla wyjść dwustanowych:
  - Aktywacja wyjścia dwustanowego w razie wykrycia medium → ustawienie: Output mode Out1 [Tryb pracy wyjścia 1] = Window normally open (MIN) (FNO) [Funkcja okna, zestyk NO (MIN) (FNO)]
     Aktywacja wyjścia dwustanowego w razie niewykrycia medium → ustawienie: Output mode Out2 [Tryb pracy wyjścia 2] = Window normally closed (MAX) (FNC) [Funkcja okna, zestyk NC] (MAX) (WNC)]
- 4. Medium 1: Czujnik zakryty cukrem.
  - Ustawienie: Full adjustment, Output 1 [Wzorcowanie poziomu "pełny", Wyjście 1]
- 5. Medium 2: Czujnik zakryty mąką.
  - Ustawienie: Full adjustment, Output 2 [Wzorcowanie poziomu "pełny", Wyjście 2]

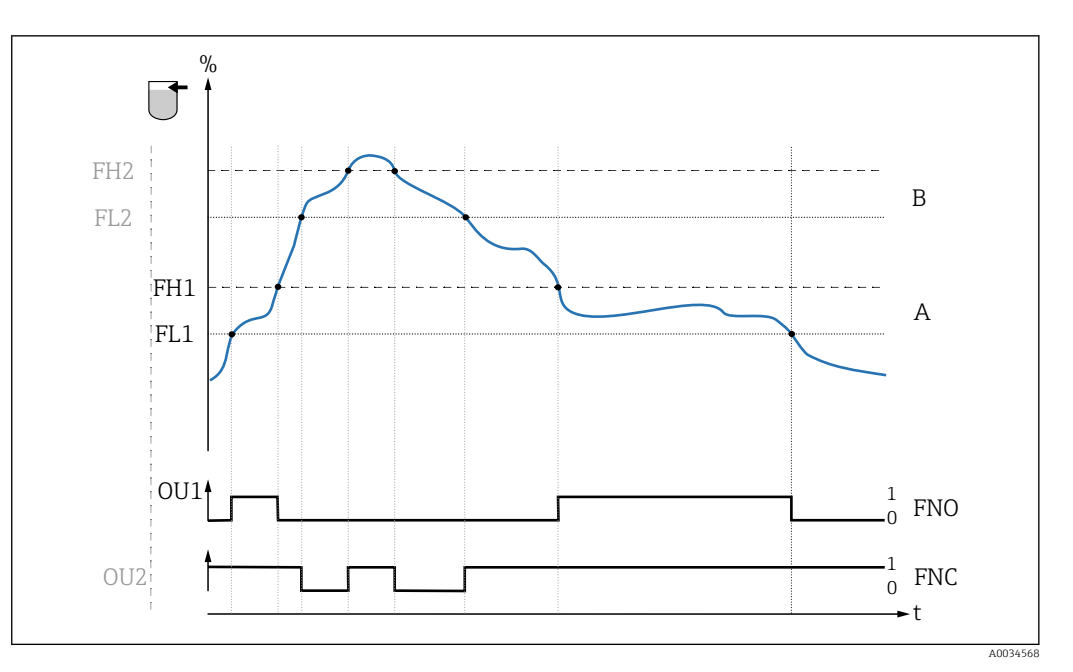

🖻 11 Wykrywanie medium / okno procesowe

- 0 Sygnał "0", otwarte styki wyjścia
- 1 Sygnał "1", zamknięte styki wyjścia
- % Zakres wykrywalności sondy
- A Medium 1, okno procesowe 1
- B Medium 2, okno procesowe 2
- FNO Zestyk NO (normalnie otwarty)
- FNC Zestyk NC 1 (normalnie zamknięty)
- FH1 / FH2 górna wartość okna procesowego
- FL1 / FL2 dolna wartość okna procesowego

# 9.6 Kontrolki sygnalizacyjne (LED)

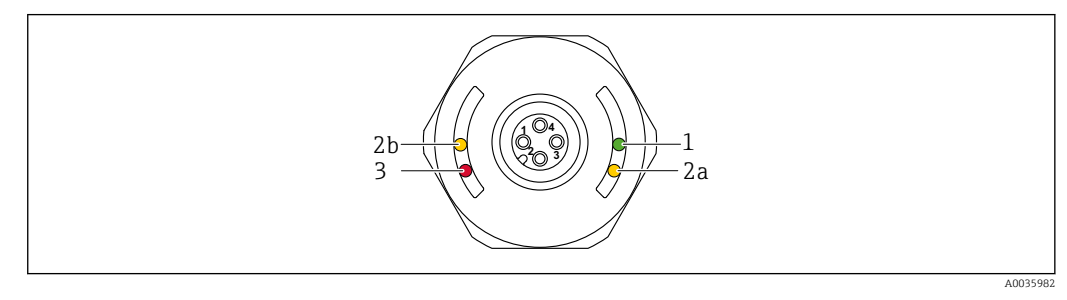

■ 12 Pokrywa obudowy z wtykiem M12 z tworzywa sztucznego

| Lp | Kontrolka<br>LED     | Opis funkcji                                                                                                    |  |  |  |  |
|----|----------------------|----------------------------------------------------------------------------------------------------|--|--|--|--|
|    | Zielona LED          | Świeci się: Sygnalizator jest gotowy do pracy                                                                                                    |  |  |  |  |
| 1  |                      | <ul> <li>Komunikacja IO-Link</li> <li>Świeci się: tryb SIO</li> <li>Pulsuje: aktywna komunikacja, częstotliwość pulsowania: <a href="https://www.ccestotliwośc.wyszukiwanie">www.ccestotliwość pulsowania: wyszukiwanie</a> (identyfikacja) urządzenia, częstotliwość pulsowania: <a href="https://www.ccestotliwośc.wyszukiwanie">www.ccestotliwość pulsowania: wyszukiwanie</a> (identyfikacja) urządzenia, częstotliwość pulsowania: <a href="https://www.ccestotliwośc.wyszukiwanie">www.ccestotliwość pulsowania: wyszukiwanie</a> (identyfikacja) urządzenia, częstotliwość pulsowania: <a href="https://www.ccestotliwośc.wyszukiwanie">www.ccestotliwość pulsowania: wyszukiwanie</a> (identyfikacja) urządzenia, częstotliwość pulsowania: <a href="https://www.ccestotliwośc.wyszukiwanie">www.ccestotliwość pulsowania: wyszukiwanie</a> (identyfikacja) urządzenia, częstotliwość pulsowania: <a href="https://www.ccestotliwośc.wyszukiwanie">www.ccestotliwość pulsowania</a> (identyfikacja) urządzenia, częstotliwość pulsowania: <a href="https://www.ccestotliwośc.wyszukiwanie">www.ccestotliwość pulsowania</a> (identyfikacja) urządzenia, częstotliwość pulsowania: <a href="https://www.ccestotliwośc.wyszukiwanie">www.ccestotliwość pulsowania</a> (identyfikacja) urządzenia, częstotliwość pulsowania: <a href="https://www.ccestotliwośc.wyszukiwanie">www.ccestotliwość pulsowania</a> (identyfikacja) urządzenia, częstotliwość pulsowania: <a href="https://www.ccestotliwośc.wyszukiwanie">www.ccestotliwość pulsowania</a> (identyfikacja) urządzenia, częstotliwość pulsowania: <a href="https://www.ccestotliwośc.wyszukiwanie">www.ccestotliwośc.wyszukiwanie</a> (identyfikacja) urządzenia, częstotliwość pulsowania: <a href="https://www.ccestotliwośc.wyszukiwanie">www.ccestotliwośc.wyszukiwanie</a> (identyfikacja) urządzenia, częstotliwość pulsowania: <a href="https://www.ccestotliwośc.wyszukiwanie">www.ccestotliwośc.wyszukiwanie</a> (identyfikacja) urządzenia, częstotliwość pulsowania: <a href="https://www.ccestotliwośc.wyszukiwanie">www.ccestotliwośc.wyszukiwani</a></li></ul> |  |  |  |  |
| 2  | Żółta LED            | Wtyk M12:<br>LED 2a status sygnalizatora/wyjście binarne 2 <sup>1)</sup><br>Z komunikacją IO-Link, parametryzacja wg specyfikacji klienta: Czujnik zakryty medium 1.                                                                                                    |  |  |  |  |
| 2  |                      | <b>LED 2b status sygnalizatora/wyjście binarne 1</b><br>Czujnik jest zakryty medium.<br>Z komunikacją IO-Link, parametryzacja wg specyfikacji klienta: Czujnik zakryty medium 2.                                                                                                    |  |  |  |  |
| 3  | Czerwona<br>LED (rd) | Ostrzeżenie/ konieczna obsługa<br>Pulsuje: błąd naprawialny, np. błąd wzorcowania<br>Błąd/ awaria przyrządu<br>Świeci się ciągle: błąd nienaprawialny, np. błąd elektroniki<br>Diagnostyka i usuwanie usterek→ 🗎 33                                                                                                    |  |  |  |  |

 Świeci się tylko wtedy, gdy oba wyjścia binarne są aktywne i gdy dla obu ustawiono różne progi przełączania.

Metalowa pokrywa obudowy (IP69) nie posiada zewnętrznych kontrolek sygnalizacyjnych LED. W razie potrzeby przewód podłączeniowy ze złączem M12 i kontrolkami LED można zamówić jako akcesoria. Przewód ten nie posiada żyły do podłączenia do czerwonej kontrolki LED. Patrz rozdział "Akcesoria".

# 9.7 Funkcja kontrolek LED

Możliwa jest dowolna konfiguracja wyjść dwustanowych.

W tabeli poniżej pokazano reakcje kontrolek LED w trybie SIO:

|   | Tryb pracy    | Sygnalizacja MAX |           | Sygnalizacja MIN |           |             |              |
|---|---------------|------------------|-----------|------------------|-----------|-------------|--------------|
|   |               | Odkryty          | Zakryty   | Odkryty          | Zakryty   | Ostrzeżenie | Błąd         |
|   | ţ.            |                  |           |                  |           | Ч           |              |
| 1 | ye<br>rd wye  | • -ờ́-           | -☆☆-<br>● | • - <u>`</u> ,`- | -☆☆-<br>● | • -¤        | • -☆-<br>-☆- |
| 2 | ye1<br>ye2 gn | -☆-<br>• -☆-     | -☆☆-      | -☆-<br>● -☆-     | -☆☆-      | -           | •<br>• -ờ઼-  |

| Kontrolka LED                                                                                               | Kolory kontrolek LE                   | D Symbole/Opis                                                                                                    |
|----------------------------------------------------------------------------------------------------|---------------------------------------|----------------------------------------------------------------------------------------------------|
| <ol> <li>Pokrywa obudowy z wtykiem M12 z tworzywa sztucznego</li> <li>Wtyk M12 z kontrolkami LED</li> </ol> | gn Zielony<br>ye Żółty<br>rd Czerwony | <ul> <li>nie świeci się</li> <li>świeci się</li> <li>pulsuje</li> <li>błąd/ostrzeżenie</li> <li>brak sygnalizacji</li> </ul> |

# 9.8 Obsługa za pomocą magnesu testowego

#### 9.8.1 Full adjustment [Wzorcowanie poziomu "pełny"]

#### Warunek: Sonda musi być zakryta medium

- 1. Przyłożyć magnes testowy do znaku na obudowie.
- 2. Włączyć napięcie zasilające.
- 3. Zielona i żółta kontrolka LED zaczynają pulsować z częstotliwością 1.5Hz.
- 4. Po 5 sekundach obie kontrolki przestają pulsować.

5. Usunąć magnes testowy.

 Wzorcowanie poziomu "pełny" jest zakończone i odpowiednio ustawione są progi przełączania.

Magnes testowy należy usunąć po upływie 5 do 10 sekund. W przeciwnym razie wzorcowanie poziomu "pełny" nie zostanie wykonane.

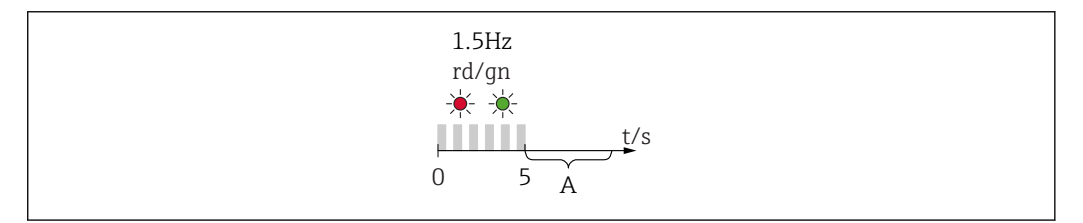

A W tym przedziale czasu należy usunąć magnes testowy, aby ustawić poziom "pełny".

#### 9.8.2 Empty adjustment [Wzorcowanie poziomu "pusty"]

#### Warunek: Sonda musi być odkryta

- 1. Przyłożyć magnes testowy do znaku na obudowie
- 2. Włączyć napięcie zasilające
- 3. Zielona i żółta kontrolka LED zaczynają pulsować z częstotliwością 1.5Hz
- 4. Po 5 sekundach obie kontrolki przestają pulsować
- 5. Po 10 sekundach zielona i czerwona kontrolka LED zaczynają pulsować z częstotliwością 3 Hz
- 6. Po 20 sekundach obie kontrolki przestają pulsować
- 7. Usunąć magnes testowy.
  - Wzorcowanie poziomu "pusty" jest zakończone i odpowiednio ustawione są progi przełączania.

Magnes testowy należy usunąć po upływie 20 do 25 sekund. W przeciwnym razie wzorcowanie poziomu "pusty" nie zostanie wykonane.

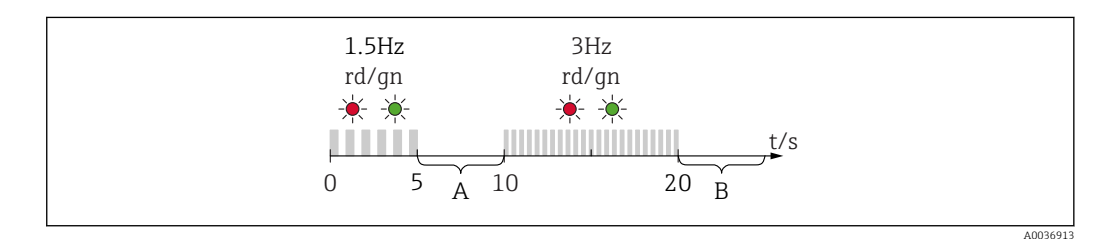

- A W tym przedziale czasu należy usunąć magnes testowy, aby ustawić poziom "pełny".
- B W tym przedziale czasu należy usunąć magnes testowy, aby ustawić poziom "pusty".

#### 9.8.3 Przywracanie ustawień fabrycznych

Przyłożenie magnesu testowego do znaku na obudowie na co najmniej 30 sekund spowoduje przywrócenie fabrycznie ustawionych progów przełączania. Obserwować czas lub częstotliwość pulsowania kontrolek!

Aktywny próg przełączania dla konkretnego medium jest sygnalizowany pulsowaniem zielonej kontrolki LED przez pierwsze 5 sekund po włączeniu napięcia zasilającego.

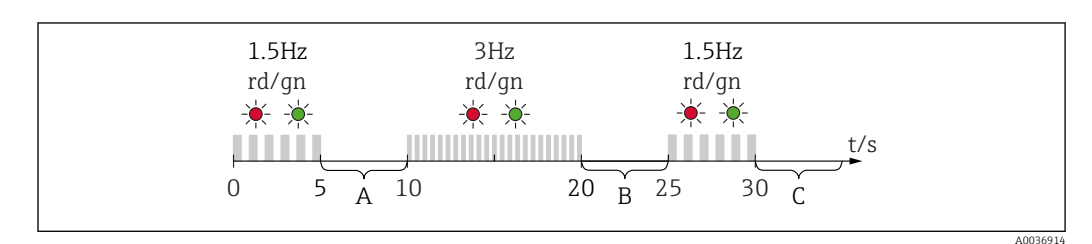

A W tym przedziale czasu należy usunąć magnes testowy, aby ustawić poziom "pełny".

*B W* tym przedziale czasu należy usunąć magnes testowy, aby ustawić poziom "pusty".

*C W* tym przedziale czasu należy usunąć magnes testowy, aby przywrócić ustawienia fabryczne.

#### 9.8.4 Test funkcjonalny

Test należy przeprowadzać podczas pracy sygnalizatora.

- Magnes testowy należy przyłożyć do znaku na obudowie i przytrzymać przez co najmniej 2 s.
  - Powoduje to zmianę aktualnego stanu wyjścia dwustanowego i zmianę stanu żółtej kontrolki LED. Po usunięciu magnesu wyjście dwustanowe powraca do poprzedniego stanu.

Przytrzymanie magnesu testowego przy znaku dłużej niż 30 sekund powoduje pulsowanie czerwonej kontrolki LED i automatyczny powrót do stanu wyjściowego.

Magnes testowy wchodzi w zakres dostawy. Można zamówić jako opcję.

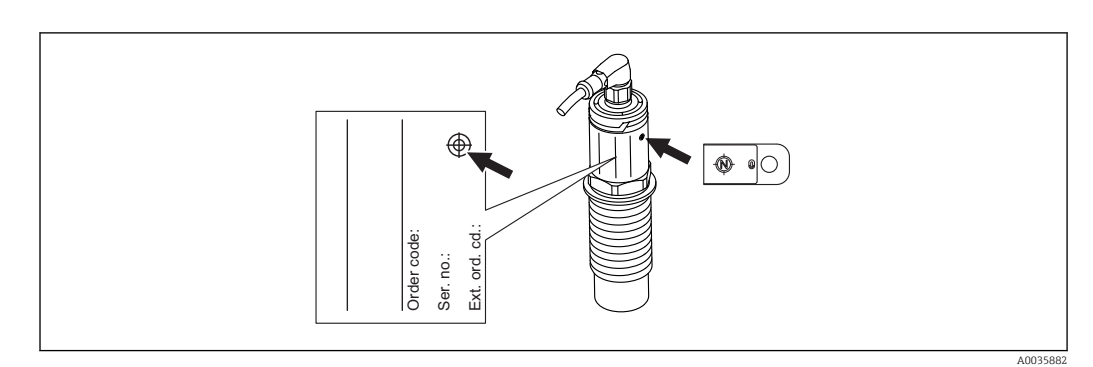

🗷 13 Oznaczenie miejsca przyłożenia magnesu testowego na tabliczce znamionowej na obudowie

# 10 Diagnostyka, wykrywanie i usuwanie usterek

# 10.1 Historia zmian oprogramowania

| Data    | Oprogramowanie | IODD     | Wersja BA     |
|---------|----------------|----------|---------------|
| 07.2018 | 01.00.00       | 01.00.00 | BA01830F_0218 |
| 01.2019 | 02.00.zz       | 02.00.zz | BA01830F_0319 |

# 10.2 Wykrywanie i usuwanie usterek

W razie błędu modułu elektroniki / czujnika uruchamiany jest tryb bezpieczny i wyświetlony zostaje komunikat diagnostyczny F270. Dane procesowe mają status invalid [błąd]. Wyjście(a) dwustanowe jest/są otwierane.

#### Błędy ogólne

| Błąd                                       | Możliwa przyczyna                                                                                                    | Rozwiązanie                                                                             |  |  |
|--------------------------------------------|----------------------------------------------------------------------------------------------------|-----------------------------------------------------------------------------------------|--|--|
| Przyrząd nie<br>działa                     | Napięcie zasilania jest niezgodne ze specyfi-<br>kacją na tabliczce znamionowej.                                                                                                    | Zapewnić odpowiednie napięcie zasilania.                                                |  |  |
|                                            | Niewłaściwa biegunowość napięcia zasilania.                                                                                                    | Zmienić biegunowość napięcia zasilania.                                                 |  |  |
|                                            | Brak styku przewodów podłączeniowych z zaciskami.                                                                                                    | Sprawdzić i zapewnić styk przewodów pod-<br>łączeniowych.                               |  |  |
| Brak komunikacji                           | <ul> <li>Niepodłączona linia komunikacyjna.</li> <li>Błąd podłączenia linii komunikacyjnej do<br/>przyrządu.</li> <li>Błąd podłączenia linii komunikacyjnej do<br/>stacji IO-Link master.</li> </ul> | Sprawdzić sposób podłączenia i stan prze-<br>wodów.                                     |  |  |
|                                            | Przeciążenie lub zwarcie w obwodzie obciąże-<br>nia Q2.                                                                                                    | <ul><li>Usunąć przeciążenie lub zwarcie.</li><li>Uruchomić ponownie przyrząd.</li></ul> |  |  |
| Brak transmisji<br>danych proceso-<br>wych | Błąd wewnętrzny urządzenia.                                                                                                    | Sprawdzić wyświetlane komunikaty diag-<br>nostyczne→ 🗎 36.                              |  |  |

# 10.3 Diagnostyka za pomocą kontrolek LED

Kontrolki LED w pokrywie obudowy

| Usterka                       | Możliwa przyczyna                                                  | Działania naprawcze                                                                                                    |
|-------------------------------|--------------------------------------------------------------------|----------------------------------------------------------------------------------------------------|
| Zielona LED<br>nie świeci się | Brak zasilania                                                     | Sprawdzić wtyk, przewód i zasilanie.                                                                                                    |
| Czerwona LED                  | Przeciążenie lub zwarcie w<br>obwodzie obciążenia                  | <ul> <li>Usunąć zwarcie.</li> <li>Gdy aktywne jest 1 wyjście dwustanowe, zmniej-<br/>szyć maks. prąd obciążenia do poniżej 200 mA.</li> <li>Maksymalny prąd obciążenia = 105 mA /wyjście<br/>(przy aktywnych obu wyjściach dwustanowych).</li> <li>Jeśli aktywna była komunikacja, uruchomić<br/>ponownie przyrząd.</li> </ul> |
| pulsuje                       | Temperatura otoczenia poza specyfika-<br>cją                       | Przyrząd może pracować wyłącznie w określonym zakresie temperatur.                                                                                                    |
|                               | Błąd wzorcowania                                                   | Zresetować ustawione wartości i powtórzyć wzorco-<br>wanie.                                                                                                    |
|                               | Zbyt długo był przyłożony magnes tes-<br>towy do znaku na obudowie | Powtórzyć test funkcjonalny.                                                                                                    |

| Usterka Możliwa przyczyna  |                              | Działania naprawcze                    |  |
|----------------------------|------------------------------|----------------------------------------|--|
|                            | Błędne podłączenie przyrządu | Odłączyć wtyk i sprawdzić podłączenia. |  |
|                            | Aktywny tryb symulacji       | Wyłączyć symulację.                    |  |
| Czerwona LED<br>świeci się | Wewnętrzny błąd czujnika     | Wymienić przyrząd.                     |  |

#### Wskaźnik z diodą LED we wtyku M12 można zamówić jako akcesorium

| Usterka                                     | Możliwa przyczyna                                         | Działania naprawcze                                             |
|---------------------------------------------|-----------------------------------------------------------|-----------------------------------------------------------------|
| Zielona LED<br>nie świeci się               | Brak zasilania                                            | Sprawdzić wtyk, przewód i zasilanie.                            |
| Żółta LED<br>świeci się /<br>nie świeci się | Wewnętrzny błąd czujnika<br>Zwarcie w obwodzie obciążenia | <ul><li>Sprawdzić przewód.</li><li>Wymienić przyrząd.</li></ul> |

# 10.4 Zdarzenia diagnostyczne

#### 10.4.1 Komunikaty diagnostyczne

Wskazania błędów wykrytych dzięki funkcji autodiagnostyki przyrządu są przesyłane jako komunikaty diagnostyczne poprzez IO-Link.

#### Sygnały statusu

W tabeli → 🗎 36 wymieniono komunikaty, które mogą wystąpić. W parametrze Actual Diagnostic (STA) [Bieżąca diagnostyka] wyświetlany jest komunikat o najwyższym priorytecie. Zgodnie z zaleceniami NAMUR NE107, wyróżnia się cztery różne kody informacji diagnostycznych o stanie przyrządu:

| F | <b>"Failure" [Błąd]</b><br>Wystąpił błąd przyrządu. Wartość zmierzona jest błędna.                                                                                                    |
|---|----------------------------------------------------------------------------------------------------|
| Μ | <b>"Maintenance required" [Wymagana konserwacja]</b><br>Konieczna jest konserwacja przyrządu. Wartość mierzona jest wciąż poprawna.                                                                                                    |
| С | <b>"Function check" [Sprawdzenie działania systemu]</b><br>Przyrząd pracuje w trybie serwisowym (np. podczas symulacji).                                                                                                    |
| s | <ul> <li>"Out of specification" [Poza specyfikacją]</li> <li>Przyrząd pracuje:</li> <li>Poza zakresem określonym w specyfikacji technicznej (np. podczas przygotowania do pracy lub czy-szczenia)</li> <li>Poza parametrami konfiguracyjnymi ustawionymi przez użytkownika (np. wartość poziomu poza skonfigurowanym zakresem)</li> </ul> |

#### Zdarzenia diagnostyczne i komunikaty o zdarzeniach

Błąd może być identyfikowany poprzez komunikaty diagnostyczne.

|         | Zdarzenie      | diagnostyczne   |
|---------|----------------|-----------------|
|         | Sygnał statusu | Numer zdarzenia |
|         | $\checkmark$   | $\downarrow$    |
| rzykład | C              | 469             |

Jeżeli jednocześnie pojawi się kilka komunikatów diagnostycznych, wyświetlany jest tylko komunikat o najwyższym priorytecie.

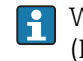

P

Wyświetlany jest ostatni komunikat diagnostyczny - patrz parametr Last Diagnostic (LST) [Ostatnia diagnostyka] w podmenu **Diagnosis** [Diagnostyka]  $\rightarrow \square$  42.

| Sygnał statusu/<br>zdarzenie diag-<br>nostyczne | Klasa<br>diagnos-<br>tyczna | Kod zda-<br>rzenia | Tekst komunikatu                                                                               | Przyczyna                                                                                                    | Działania                                                                                                    |
|-------------------------------------------------|-----------------------------|--------------------|------------------------------------------------------------------------------------------------|----------------------------------------------------------------------------------------------------|----------------------------------------------------------------------------------------------------|
| F270                                            | Błąd                        | 0x5000             | Defect in electronics/sensor [Uszko-<br>dzenie modułu elektroniki/ czujnika]                   | Uszkodzenie modułu elektro-<br>niki/ czujnika                                                                    | Wymienić urządzenie                                                                                                    |
| S804                                            | Ostrzeżenie                 | 0x1801             | Load current > 200 mA per output<br>[Prąd obciążenia > 200 mA/ wyjście]                        | Prąd obciążenia większy od<br>200 mA                                                                             | Zwiększyć rezystancję obciąże-<br>nia na wyjściu dwustanowym                                                                                                    |
|                                                 |                             |                    | Overload at switch output 1 or output<br>2 [Przeciążenie wyjścia dwustano-<br>wego 1 lub 2]    | Przeciążenie wyjścia dwusta-<br>nowego 1 lub 2                                                                   | <ul><li>Sprawdzić obwód wyjściowy</li><li>Wymienić urządzenie</li></ul>                                                                                                    |
| M290                                            | Ostrzeżenie                 | 0x1816             | Device wiring faulty [Błąd podłącze-<br>nia]                                                   | Błąd podłączenia urządzenia                                                                                      | Odłączyć wtyk i sprawdzić pod-<br>łączenia                                                                                                    |
| C485                                            | Ostrzeżenie                 | 0x8C01             | Simulation active [Aktywny tryb<br>symulacji]                                                  | Przy aktywnej symulacji wyj-<br>ścia dwustanowego lub prądo-<br>wego wyświetlany jest<br>komunikat ostrzegawczy. | Wyłączyć tryb symulacji.                                                                                                    |
| C182                                            | Komunikat                   | 0x1807             | Invalid calibration [Błąd wzorcowa-<br>nia]                                                    | Zbyt mała różnica między pro-<br>giem przełączania a progiem<br>przełączania powrotnego lub<br>są zamienione.    | <ul> <li>Sprawdzić stopień zakrycia<br/>sondy</li> <li>Zalecane jest wykonanie<br/>nowego wzorcowania i<br/>sprawdzenie punktu przełą-<br/>czania</li> <li>Powtórzyć parametryzację.</li> </ul> |
| C103                                            | Komunikat                   | 0x1813             | Sensor check failed [Sprawdzenie<br>czujnika zakończone niepowodze-<br>niem]                   | Błąd sprawdzenia czujnika                                                                                        | <ul><li>Powtórzyć czyszczenie</li><li>Wymienić urządzenie</li></ul>                                                                                                    |
| -                                               | Komunikat                   | 0x1814             | Sensor check passed [Sprawdzenie<br>czujnika zakończone powodzeniem]                           | Sprawdzanie czujnika                                                                                             | -                                                                                                    |
| -                                               | Informacja                  | 0x1815             | Timeout Reedcontact [Przekroczony<br>czas zestyku magnetycznego]                               | Przekroczony czas zestyku<br>magnetycznego                                                                       | Usunąć magnes testowy                                                                                                    |
| S825                                            | Ostrzeżenie                 | 0x1812             | Ambient temperature outside of spe-<br>cification [Temperatura otoczenia<br>poza specyfikacją] | Temperatura otoczenia poza<br>specyfikacją                                                                       | Przyrząd może pracować<br>wyłącznie w określonym<br>zakresie temperatur                                                                                                    |

| 10.4.2 | Przegląd | zdarzeń | diagnost | ycznych |
|--------|----------|---------|----------|---------|
|        | J (      |         |          | J J     |

# 10.5 Reakcja przyrządu na stan błędu

Komunikacja I/O-Link służy do sygnalizacji ostrzeżeń i komunikatów błędów. Wszystkie ostrzeżenia i komunikaty błędów służą wyłącznie do celów informacyjnych, a nie realizacji funkcji bezpieczeństwa. Błędy sygnalizowane przez funkcję diagnostyki są wyświetlane za pośrednictwem komunikacji IO-Link zgodnie z zaleceniami NAMUR NE107. Reakcja przyrządu zależy od typu komunikatu diagnostycznego: ostrzeżenia lub błędu. Istnieją następujące typy błędów:

- Ostrzeżenie:
  - Gdy wystąpi błąd tego typu, przyrząd kontynuuje pomiary. Ostrzeżenie nie ma wpływu na sygnał wyjściowy (z wyjątkiem aktywnego trybu symulacji).
  - Stan na wyjściu dwustanowym zależy od zdefiniowanych punktów przełączania.
- Błąd:
  - Gdy wystąpi błąd, przyrząd nie kontynuuje pomiarów. Sygnał wyjściowy przyjmuje wartość alarmową (zestyki wyjść dwustanowych są w stanie beznapięciowym).
  - Stan błędu jest sygnalizowany za pośrednictwem komunikacji IO-Link.
  - Styki wyjścia dwustanowego są w stanie otwartym.

# 10.6 Przywracanie ustawień fabrycznych (reset)

Patrz opis parametru Reset to factory settings (RES) [Przywróć ustawienia fabryczne (RES)]  $\rightarrow \ \boxtimes$  51.

# 11 Konserwacja

Przyrząd nie wymaga żadnych specjalnych czynności konserwacyjnych.

# 11.1 Czyszczenie

W razie potrzeby czujnik należy oczyścić. Czyszczenie można także wykonać po zainstalowaniu. Zachowywać ostrożność, aby podczas tego procesu nie uszkodzić czujnika.

# 12 Naprawa

# 12.1 Informacje ogólne

Urządzenie nie podlega naprawie.

# 12.2 Części zamienne

Dla tego przyrządu nie ma części zamiennych.

# 12.3 Zwrot przyrządu

Wymagania dotyczące bezpiecznego zwrotu mogą się różnić w zależności od typu urządzenia i obowiązujących przepisów krajowych.

- 1. Więcej informacji na ten temat znajduje się na stronie: http://www.endress.com/support/return-material
- 2. Urządzenie należy zwrócić do naprawy, wzorcowania fabrycznego lub gdy zamówiono lub dostarczono nieprawidłowe urządzenie.

# 12.4 Utylizacja

# X

Zgodnie z wymaganiami dyrektywy 2012/19/UE w sprawie zużytego sprzętu elektrycznego i elektronicznego (WEEE) produkt ten jest oznaczony pokazanym symbolem, aby do minimum ograniczyć utylizację zużytego sprzętu elektrycznego i elektronicznego jako niesortowanych odpadów komunalnych. Produktu oznaczonego tym znakiem nie należy utylizować jako niesortowany odpad komunalny. Produkt należy zwrócić do Endress+Hauser, który podda go utylizacji w odpowiednich warunkach.

# 13 Przegląd menu obsługi

# Ścieżka dostępu

| IO-Link       | Poziom 1                                                                      | Poziom 2                                                                                        | Sz            | czegć        | óły |
|---------------|-------------------------------------------------------------------------------|-------------------------------------------------------------------------------------------------|---------------|--------------|-----|
| Identyfikacja | Extended Ordercode [Rozsz.<br>kod zam.]                                       |                                                                                                 | $\rightarrow$ | ₿ 43         | 1   |
|               | Application Specific Tag [Ozn.<br>punktu pomiarowego]                         |                                                                                                 | $\rightarrow$ | ₿ 43         | 1   |
| Diagnostyka   | Actual diagnostics [Bieżąca<br>diagnostyka]                                   |                                                                                                 | $\rightarrow$ | ₿ 42         | 2   |
|               | Last Diagnostic [Ostatnia<br>diagnostyka]                                     |                                                                                                 | $\rightarrow$ | ₿ 42         | 2   |
|               | Simulation switch Output 1<br>(OU1) [Symulacja wyjścia<br>dwustanowego (OU1)] |                                                                                                 | ÷             | ₿ 42         | 2   |
|               | Simulation switch Output 2<br>(OU2) [Symulacja wyjścia<br>dwustanowego (OU2)] |                                                                                                 | <i>→</i>      | ₿ 42         | 2   |
|               | Device search [Wyszukiwanie<br>urządzenia]                                    |                                                                                                 | $\rightarrow$ | <b>₿</b> 43  | 3   |
|               | Sensor check [Sprawdzanie<br>czujnika]                                        |                                                                                                 | $\rightarrow$ | ₿ 43         | 3   |
| Parametry     | Application [Aplikacja]                                                       | Active switch settings [Aktywne progi przełącza-<br>nia]                                        | $\rightarrow$ | <b>₽</b> 44  | 4   |
|               |                                                                               | Active media settings [Aktywne ustawienia medium]                                               | $\rightarrow$ | <b>₿</b> 44  | 4   |
|               |                                                                               | Reset user switch settings [Reset progów przełą-<br>czania def. przez użytkownika]              | $\rightarrow$ | ₿ 44         | 4   |
|               |                                                                               | Empty adjustment [Wzorcowanie poziomu<br>"pusty"]                                               | $\rightarrow$ | ₿ 4 <u>9</u> | 5   |
|               |                                                                               | Free value [Wartość "odkryty"]                                                                  | $\rightarrow$ | ₿ 49         | 5   |
|               |                                                                               | Full adjustment, Output 1 [Wzorcowanie poziomu<br>"pełny", Wyjście 1]                           | $\rightarrow$ | ₿ 4 <u>9</u> | 5   |
|               |                                                                               | Covered value Output 1 [Wartość "zakryty", Wyj-<br>ście 1]                                      | $\rightarrow$ | ₿46          | б   |
|               |                                                                               | Switch point value Output 1 [Wartość punktu<br>przełączania, Wyjście 1] (SP1/FH1)               | <i>→</i>      | ₿ 40         | б   |
|               |                                                                               | Switchback point value Output 1 [Wartość progu<br>przełączania powrotnego, Wyjście 1] (rP1/FL1) |               |              |     |
|               |                                                                               | Switching delay time, Output 1 [Opóźnienie prze-<br>łączania, Wyjście 1] (dS1)]                 | $\rightarrow$ | ₿ 40         | б   |
|               |                                                                               | Switchback delay time, Output 1 [Opóźnienie<br>przełączania powrotnego, Wyjście 1] (dR1)        | $\rightarrow$ | ₿ 48         | 8   |
|               |                                                                               | Output mode Output 1 [Tryb sygnalizacji, Wyjście<br>1]                                          | $\rightarrow$ | 🖺 49         | 9   |
|               |                                                                               | Full adjustment, Output 2 [Wzorcowanie poziomu<br>"pełny", Wyjście 2]                           |               |              |     |
|               |                                                                               | Covered value Output 2 [Wartość "zakryty", Wyj-<br>ście 2]                                      | ÷             | ₿ 46         | б   |
|               |                                                                               | Switch point value Output 2 [Wartość punktu<br>przełączania, Wyjście 2] (SP2/FH2)               | $\rightarrow$ | ₿ 46         | б   |
|               |                                                                               | Switchback point value Output 2 [Wartość progu<br>przełączania powrotnego, Wyjście 2] (rP2/FL2) | $\rightarrow$ | ₿ 40         | б   |

| IO-Link                     | Poziom 1                                           | Poziom 2                                                                                 | Szczegóły |
|-----------------------------|----------------------------------------------------|------------------------------------------------------------------------------------------|-----------|
|                             |                                                    | Switching delay time, Output 2 [Opóźnienie prze-<br>łączania, wyjście 2] (dS2)           | → 🖺 48    |
|                             |                                                    | Switchback delay time, Output 2 [Opóźnienie<br>przełączania powrotnego, wyjście 2] (dR2) | → 🖺 48    |
|                             |                                                    | Output mode 2 [Tryb sygnalizacji 2]                                                      | → 🖺 49    |
|                             | System                                             | Operating hours [Czas pracy]                                                             | → 🖺 50    |
|                             |                                                    | µC-temperature [µC-temperatura]                                                          | → 🖺 50    |
|                             |                                                    | Unit changeover - µC-Temperature [Zmiana jed-<br>nostki - µC-temperatura]                | → 🖺 50    |
|                             |                                                    | Minimum µC-Temperature [Minimalna µC-tem-<br>peratura]                                   | → 🖺 51    |
|                             |                                                    | Maximum µC-Temperature [Maksymalna µC-<br>temperatura]                                   | → 🖺 51    |
|                             |                                                    | Reset $\mu$ C-Temperature [Reset $\mu$ C-temperatura]                                    | → 🖺 51    |
|                             |                                                    | Reset to factory settings [Przywróć ustawienia fabryczne]                                | → 🖺 51    |
|                             |                                                    | Device Access Locks.Data Storage Lock [Blokada dostępu. Blokada zapisu danych]           | → 🖺 52    |
| Observation<br>[Obserwacja] | Coverage [Stopień zakrycia<br>sondy]               |                                                                                          | → 🗎 52    |
|                             | Switch State Output 1 [Stan<br>wyjścia dwustan. 1] | -                                                                                        | → 🗎 52    |
|                             | Switch State Output 2 [Stan<br>wyjścia dwustan. 2] | _                                                                                        | → 🗎 52    |

To menu obsługi odpowiada ustawieniom **"Active switchpoints = User"** [Aktywne progi przełączania = Użytkownika] i **"Active media settings = 2 Media"** [Aktywne ustawienia medium = 2 Media]. Ustawienia dla Wyjścia 1 i 2 opisano dla ustawienia **"Active media settings = 1 Medium"** [Aktywne ustawienia medium = 1 Medium].

# 14 Opis parametrów przyrządu

# 14.1 Identyfikacja

| Extended Ordercode [Ro   | zsz. kod zam.]                                                                                                    |
|--------------------------|----------------------------------------------------------------------------------------------------|
| <i>4</i>                 |                                                                                                    |
| Scieżka menu             | Identification [Identyfikacja] $\rightarrow$ Extended ordercode [Rozszerz. kod zam.]                                       |
| Opis                     | Wykorzystywany przy wymianie przyrządu.<br>Wskazanie rozszerzonego kodu zamówieniowego (maks. 60 znaków alfanumerycznych). |
| Ustawienie fabryczne     | Zgodnie ze specyfikacją w zamówieniu                                                                                       |
| Application Specific Tag | [Ozn. punktu pomiarowego (TAG)]                                                                                            |
| Ścieżka menu             | Identification [Identyfikacja] $\rightarrow$ Application Specific Tag [Ozn. punktu pomiarowego (TAG)]                      |
| Opis                     | Służy do jednoznacznej identyfikacji urządzenia obiektowego.<br>Etykieta urządzenia (maks. 32 znaki alfanumeryczne).       |
| Ustawienie fabryczne     | Zgodnie ze specyfikacją w zamówieniu                                                                                       |

# 14.2 Diagnostyka

#### Actual Diagnostics (STA) [Bieżąca diagnostyka]

| Ścieżka menu          | Diagnosis [Diagnostyka] → Actual Diagnostics (STA) [Bieżąca diagnostyka]                                                                                                    |
|-----------------------|----------------------------------------------------------------------------------------------------|
| Opis                  | Wskazanie aktualnego statusu przyrządu.                                                                                                    |
| Last Diagnostic (LST) | ) [Ostatnia diagnostyka]                                                                                                    |
| Ścieżka menu          | Diagnosis [Diagnostyka] → Last Diagnostic (LST) [Ostatnia diagnostyka]                                                                                                    |
| Opis                  | Wskazuje ostatni stan przyrządu (błąd lub ostrzeżenie), który został wyeliminowany.                                                                                                    |
| Simulation switch Ou  | utput 1 (OU1) [Symulacja wyjścia dwustanowego (OU1)]                                                                                                    |
| Ścieżka menu          | Diagnosis [Diagnostyka] → Simulation Switch Output (1 OU1) [Symulacja wyjścia dwusta-<br>nowego (1 OU1)]                                                                                                    |
| Opis                  | Tryb symulacji ma wpływ jedynie na dane procesowe. Nie ma on wpływu na faktyczny stan<br>na wyjściu dwustanowym. Gdy tryb symulacji jest aktywny, wyświetlane jest stosowne<br>ostrzeżenie, aby użytkownik wiedział, że przyrząd pracuje w trybie symulacji. Ostrzeżenie<br>jest przesyłane za pomocą komunikacji IO-Link (C485 - aktywny tryb symulacji). Tryb<br>symulacji należy wyłączyć za pomocą menu. W razie wyłączenia zasilania urządzenia w<br>trakcie symulacji, po przywróceniu zasilania tryb symulacji nie jest kontynuowany, a urzą-<br>dzenie kontynuuje pracę w trybie pomiaru. |
| Орсје                 | <ul> <li>OFF [WYŁ.]</li> <li>OU1 = HIGH (stan wysoki)</li> <li>OU1= LOW (stan niski)</li> </ul>                                                                                                    |
| Simulation switch Ou  | utput 2 (OU2) [Symulacja wyjścia dwustanowego (OU2)]                                                                                                    |
| Ścieżka menu          | Diagnosis [Diagnostyka] → Simulation Switch Output (2 OU2) [Symulacja wyjścia dwusta-<br>nowego (2 OU2)]                                                                                                    |
| Opis                  | Tryb symulacji ma wpływ na dane procesowe oraz faktyczny stan na wyjściu dwustano-<br>wym. Gdy tryb symulacji jest aktywny, wyświetlane jest stosowne ostrzeżenie (C485 -<br>aktywny tryb symulacji), aby użytkownik wiedział, że urządzenie pracuje w trybie<br>symulacji. Tryb symulacji należy wyłączyć za pomocą menu. W razie wyłączenia zasilania<br>urządzenia w trakcie symulacji, po przywróceniu zasilania tryb symulacji nie jest kontynuo-<br>wany, a urządzenie kontynuuje pracę w trybie pomiaru.                                                                                   |

Opcje

- OFF [WYŁ.]
- OU2 = HIGH (stan wysoki)
- OU2 = LOW (stan niski)

| Device search | Wyszukiwanie u | urządzenia] |
|---------------|----------------|-------------|
|---------------|----------------|-------------|

| Ścieżka menu                        | Diagnostics [Diagnostyka] → Device search [Wyszukiwanie urządzenia]                                                                                                    |  |
|-------------------------------------|----------------------------------------------------------------------------------------------------|--|
| Opis                                | Parametr ten służy do jednoznacznej identyfikacji przyrządu podczas instalacji.<br>Zielona dioda LED świeci się (= praca) i zaczyna pulsować z większą jasnością, częstotli-<br>wość pulsowania: _JUJUUJUL |  |
| Wskazówka                           | Metalowa pokrywa obudowy (IP69) nie posiada zewnętrznych kontrolek sygnalizacyjnych<br>z diodami LED.                                                                                                    |  |
| Opcje                               | <ul> <li>OFF [WYŁ.]</li> <li>ON [WŁ.]</li> </ul>                                                                                                    |  |
| Ustawienie fabryczne                | OFF [WYŁ.]                                                                                                    |  |
| Sensor check [Sprawdzanie czujnika] |                                                                                                    |  |
| Ścieżka menu                        | Diagnostics [Diagnostyka] → Sensor check [Sprawdzanie czujnika]                                                                                                    |  |
| Opis                                | Parametr ten służy do testowania poprawności działania punktu pomiarowego.                                                                                                    |  |

Parametr ten służy do testowania poprawności działania punktu pomiarowego. Czujnik nie może być zakryty i musi być pozbawiony śladów produktu. Urządzenie porównuje bieżącą wartość mierzoną z wartościami mierzonymi podczas kalibracji fabrycznej.

Urządzenie należy zdemontować przed sprawdzeniem czujnika, ponieważ wartość "odkryty" zależy od sposobu zabudowy.

Opcje

Po zakończenia testu wyświetlany jest jeden z następujących komunikatów: • Komunikat (0x1814): czujnik sprawny

Komunikat C103 (0x1813): czujnik niesprawny

# 14.3 Parametry

# 14.3.1 Application [Aplikacja]

| Active switch settings [Aktywne progi przełączania] |                                                                                                    |
|-----------------------------------------------------|----------------------------------------------------------------------------------------------------|
|                                                     |                                                                                                    |
| Ścieżka menu                                        | Application [Aplikacja] $\rightarrow$ Active switch settings [Aktywne progi przełączania]                                                                                                    |
| Opis                                                | Wybór standardowych lub zdefiniowanych przez użytkownika progów przełączania                                                                                                    |
| Wartość po włączeniu                                | Ostatnie ustawienie przed wyłączeniem przyrządu.                                                                                                    |
| Opcje                                               | <ul> <li>Standard</li> <li>User [Użytkownika]</li> </ul>                                                                                                    |
| Ustawienie fabryczne                                | Standard                                                                                                    |
|                                                     |                                                                                                    |
| Active media settings [A                            | ktywne ustawienia medium]                                                                                                    |
|                                                     |                                                                                                    |
| Ścieżka menu                                        | Application [Aplikacja] $\rightarrow$ Active media settings [Aktywne ustawienia medium]                                                                                                    |
| Opis                                                | Parametr ten służy do wyboru konfiguracji wyjść dwustanowych dla 1 medium lub 2<br>mediów. Jeśli wybrano ustawienie <b>Active switch settings = Standard</b> [Aktywne progi<br>przełączania = Standard], oba wyjścia dwustanowe są skonfigurowane dla 1 medium, tzn.<br>progi przełączania dla wyjścia dwustanowego 1 i 2 są identyczne. Jeśli wybrano ustawienie<br><b>Active switch settings = User</b> [Aktywne progi przełączania = Użytkownika], użytkownik<br>może wybrać między 1 medium a 2 mediami. Jeśli <b>Active media settings = 2 media</b><br>[Aktywne ustawienia medium = 2 media], dwa wyjścia dwustanowe można skonfigurować<br>dla dwóch różnych mediów. |
| Wartość po włączeniu                                | Ostatnie ustawienie przed wyłączeniem przyrządu.                                                                                                    |
| Орсје                                               | <ul><li>1 medium</li><li>2 media</li></ul>                                                                                                    |
| Ustawienie fabryczne                                | 1 medium                                                                                                    |
| Reset user switch setting                           | s [Reset progów przełączania def. przez użytkownika]                                                                                                    |

| Ścieżka menu | Application [Aplikacja] $\rightarrow$ Reset user switch settings [Reset progów przełączania def. przez użytkownika]                             |
|--------------|----------------------------------------------------------------------------------------------------|
| Wskazówka    | Ten parametr jest wyświetlany wyłącznie po wybraniu opcji User [Użytkownika] w para-<br>metrze Active Switchpoint [Aktywne progi przełączania]. |
| Opis         | Po wybraniu rej opcji, przywracane jest ustawienie fabryczne progu przełączania oraz jego wartość.                                              |

| Opcje                                              | <ul> <li>False [Fałsz]</li> <li>Switch settings free [Progi przełączania sonda odkryta]</li> <li>Switch settings covered Out1 and Out2 [Progi przełączania sonda zakryta wyjście 1 i 2] (jeśli Active media settings = 1 medium)</li> <li>Switch settings covered Out1 [Progi przełączania sonda zakryta wyjście 1] (jeśli Active media settings = 2 media)</li> <li>Switch settings covered Out2 [Progi przełączania sonda zakryta wyjście 2] (jeśli Active media settings = 2 media)</li> </ul> |  |
|----------------------------------------------------|----------------------------------------------------------------------------------------------------|--|
| Ustawienie fabryczne                               | False [Fałsz]                                                                                                    |  |
| Empty adjustment [Wzo                              | rcowanie "pusty"]                                                                                                    |  |
| Ścieżka menu                                       | Application [Aplikacja] → Empty adjustment [Wzorcowanie "pusty"]                                                                                                    |  |
|                                                    | Ten parametr jest wyświetlany wyłącznie po wybraniu opcji User [Użytkownika] w para-<br>metrze <b>Active switch settings</b> [Aktywne progi przełączania].                                                                                                    |  |
| Opis                                               | Wartość "pusty" dla sondy odkrytej. Ustawienie wartości "pusty" dla bieżącego sygnału<br>pomiarowego i medium procesowego. Generowany jest odpowiedni próg przełączania,<br>zarówno dla wyjścia 1 jak i 2.                                                                                                    |  |
| Full adjustment, Output<br>Full adjustment, Output | 1 [Wzorcowanie "pełny", Wyjście 1]<br>2 [Wzorcowanie "pełny", Wyjście 2]                                                                                                    |  |
| Ścieżka menu                                       | Application [Aplikacja] → Full adjustment, Output 1 [Wzorcowanie "pełny", Wyjście 1]<br>Application [Aplikacja] → Full adjustment, Output 2 [Wzorcowanie "pełny", Wyjście 2]                                                                                                    |  |
| Opis                                               | Wartość "pełny" dla sondy zakrytej.<br>Ustawienie wartości "pełny" dla bieżącego sygnału pomiarowego i medium procesowego.<br>Generowany jest odpowiedni próg przełączania, zarówno dla wyjścia 1 jak i 2.                                                                                                    |  |

#### Free value [Wartość "odkryty"]

Przykład→ 🗎 24

| Ścieżka menu         | Application [Aplikacja] → Free value [Wartość "odkryty"]                                                                                    |  |
|----------------------|----------------------------------------------------------------------------------------------------|--|
| Opis                 | Wartość "odkryty" dla bieżącego sygnału pomiarowego. Wartość ta symuluje pozycję mon-<br>tażową.                                            |  |
| Wartość po włączeniu | Ostatnie ustawienie przed wyłączeniem przyrządu.                                                                                            |  |
| Орсје                | Brak opcji do wyboru. Swobodna edycja wartości nastaw przez użytkownika.                                                                    |  |
| Zakres wprowadzeń    | 0400                                                                                                    |  |
| Ustawienie fabryczne | Ustawienie fabryczne odpowiada konfiguracji sygnalizatora dla medium o stałej dielek-<br>trycznej równej 1.6 (dla wersji z osłoną) lub 2.0. |  |

#### Covered value Output 1 and 2 [Wartość "zakryty", Wyjście 1 i Wyjście 2]

| Ścieżka menu                                                                                                    | Application [Aplikacja] $\rightarrow$ Covered value Output 1 and 2 [Wartość "zakryty", Wyjście 1 i 2]                                                                          |  |
|----------------------------------------------------------------------------------------------------|----------------------------------------------------------------------------------------------------|--|
| <b>Opis</b> Wartość "zakryty" dla bieżącego sygnału pomiarowego. Jeśli wybrano ustaw<br>media settings = 2 media" [Aktywne ustawienia medium = 2 media], dla w<br>można wprowadzić różne wartości "zakryty". |                                                                                                    |  |
| Wartość po włączeniu                                                                                                    | Ostatnie ustawienie przed wyłączeniem przyrządu.                                                                                                    |  |
| Орсје                                                                                                    | Brak opcji do wyboru. Swobodna edycja wartości nastaw przez użytkownika.                                                                                                    |  |
| Zakres wprowadzeń                                                                                                    | 0400                                                                                                    |  |
| Ustawienie fabryczne                                                                                                    | Ustawienie fabryczne odpowiada konfiguracji sygnalizatora dla medium o stałej dielek-<br>trycznej równej 1.6 (dla wersji z osłoną) lub 2.0.<br>Zależnie od pozycji montażowej. |  |

Switch point value (Coverage), Output 1/2 [Wartość punktu przełączania (stopień zakrycia), wyjście 1/2] (SP1/SP2)

**Switchback point value (Coverage), Output 1/2** [Wartość progu przełączania powrotnego (stopień zakrycia), wyjście 1/2] (rP1/rP2)

| Ścieżka menu | Application [Aplikacja] → Switch point value, Output 1/2 [Wartość punktu przełączania,<br>Wyjście 1/2] (SP1/SP2)<br>Application [Aplikacja] → Switchback point value, Output 1/2 [Wartość progu przełączania<br>powrotnego, Wyjście 1/2] (rP1/rP2) |
|--------------|----------------------------------------------------------------------------------------------------|
| Wskazówka    | Parametry SP1/rP1 oraz SP2/rP2 służą do ustawiania czułości przełączania czujnika. Para-<br>metry te są wzajemnie zależne od siebie, więc opis jest identyczny.                                                                                    |
|              | <ul> <li>SP1 = punkt przełączania 1</li> <li>SP2 = punkt przełączania 2</li> <li>rP1 = próg przełączania powrotnego 1</li> </ul>                                                                                                    |

rP2 = próg przełączania powrotnego 2

Opis

Punkt przełączania oraz próg przełączania powrotnego służą do ustawiania czułości przełączania czujnika. Czułość przełączania może być dostosowana do medium (zależnie od wartości stałej dielektrycznej (DC) lub przewodności medium).

- Czujnik przełącza przy małym stopniu zakrycia sondy = wysoka czułość.
- Czujnik przełącza przy grubej warstwie osadu na sondzie = niska czułość.

Ustawiona wartość punktu przełączania SP1/SP2 musi być większa niż wartość progu przełączania powrotnego rP1/rP2!

Jeśli wprowadzona wartość punktu przełączania "SP1/SP2" jest mniejsza od wartości progu przełączania powrotnego "rP1/rP2", wyświetlany jest komunikat diagnostyczny. Po osiągnięciu ustawionego progu przełączania powrotnego rP1/rP2, na wyjściu dwustanowym (OU1/OU2) następuje zmiana stanu sygnału. Różnicę pomiędzy wartością odpowiadającą punktowi przełączania SP1/SP2 i progu przełączania powrotnego rP1/rP2 nazywamy histerezą.

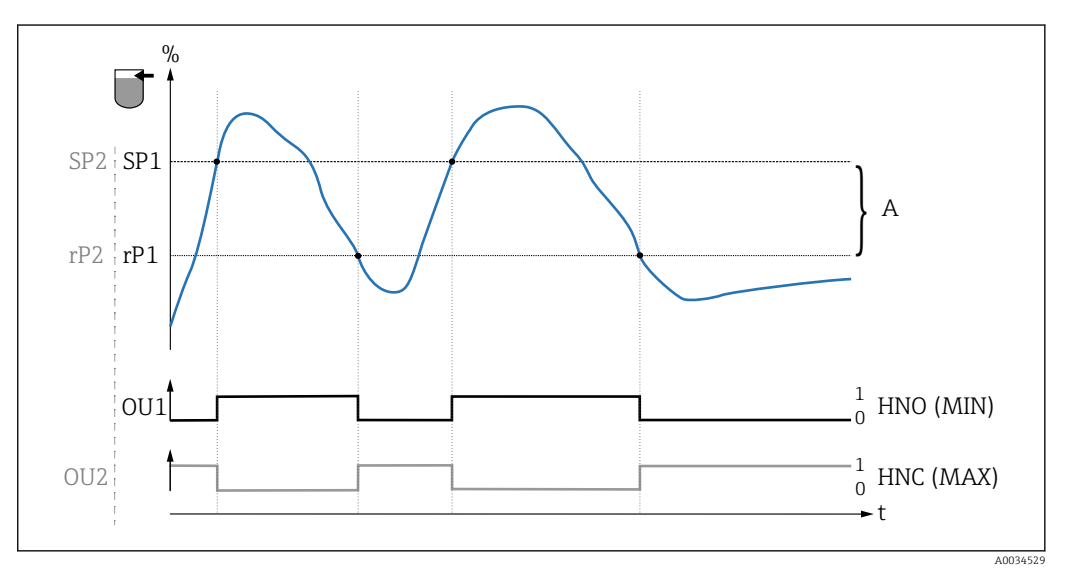

- 🖻 14 Wzorcowanie (fabryczne)
- 0 Sygnał "0", otwarte styki wyjścia
- 1 Sygnał "1", zamknięte styki wyjścia
- A Histereza (różnica pomiędzy wartością odpowiadającą punktowi przełączania SP1/SP2 a progowi przełączania powrotnego: odpowiednio rP1/rP2)
- % Zakres wykrywalności sondy
- HNO Zestyk normalnie otwarty (MIN)
- HNC Zestyk normalnie zamknięty (MAX)
- SP1 Punkt przełączania 1 / SP2: Punkt przełączania 2
- rP1 Próg przełączania powrotnego 1 / rP2: Próg przełączania powrotnego 2

#### Przykładowe ustawienia parametrów

| Medium                      | Stopień zakrycia sondy (w %) | Czułość (SP/rP) w % |
|-----------------------------|------------------------------|---------------------|
| Ryż jaśminowy (DC 5)        | 100                          | 80/41               |
| Piasek (DC 3.1)             | 75                           | 60/31               |
| Gips budowlany (DC 2)       | 45                           | 36/19               |
| Szkło ekspandowane (DC 1.3) | 16                           | 12/5                |

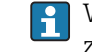

Wartości te dotyczą montażu sondy za pomocą nakrętek zabezpieczających w ściance zbiornika metalowego.

٦

Г

|                      | FH2<br>FL2<br>FL1<br>FL1<br>FL1<br>FL1<br>FL1<br>FL1<br>FL1<br>FL1<br>FL1<br>FL1                                                                                                    | Å        |
|----------------------|----------------------------------------------------------------------------------------------------|----------|
|                      |                                                                                                    | 'NO      |
|                      |                                                                                                    | NC       |
| Wskazówka            | <ul> <li><i>Wykrywanie medium / okno procesowe</i></li> <li>Sygnał "0", otwarte styki wyjścia</li> <li>Sygnał "1", zamknięte styki wyjścia</li> <li>Zakres wykrywalności sondy</li> <li>Medium 1, okno procesowe 1</li> <li>Medium 2, okno procesowe 2</li> <li>FNO Zestyk NO (normalnie otwarty)</li> <li>FNC Zestyk NC 1 (normalnie zamknięty)</li> <li>FH1 / FH2 górna wartość okna procesowego</li> <li>FL1 / FL2 dolna wartość okna procesowego</li> <li>Aby zapobiec ciągłemu zamykaniu i otwieraniu styków, gdy wartość procesowa os</li> </ul> | A0034568 |
|                      | wokół progu przełączania, można ustawić różne wartości opóźnień przełączania.                                                                                                    |          |
| Wartość po włączeniu | Ostatnia wartość ustawiona przed wyłączeniem urządzenia.                                                                                                    |          |
| Opcje                | Brak możliwości wyboru. Użytkownik może swobodnie edytować wartości nastaw.                                                                                                    |          |
| Zakres wprowadzeń    | 0 400                                                                                                    |          |
| Ustawienie fabryczne | Ustawienie fabryczne odpowiada konfiguracji sygnalizatora dla medium o stałej dielek-<br>trycznej równej 1.6 (dla wersji z osłoną) lub 2.0.                                                                                                    |          |

Switching delay time, Output 1/2 (dS1/dS2) [Opóźnienie przełączania, wyjście 1/2] Switchback delay time, Output 1/2 (dR1/dR2) [Opóźnienie przełączania powrotnego, wyjście 1/2]

| Ścieżka menu | Application [Aplikacja] $\rightarrow$ Switch output [Wyjście dwustanowe] $\rightarrow$ Switching delay time,  |
|--------------|----------------------------------------------------------------------------------------------------|
|              | Output 1/2 (dS1/dS2) [Opóźnienie przełączania, wyjście 1/2]                                                   |
|              | Application [Aplikacja] $\rightarrow$ Switch output [Wyjście dwustanowe] $\rightarrow$ Switchback delay time, |
|              | Output 1/2 (dR1/dR2) [Opóźnienie przełączania powrotnego, wyjście 1/2]                                        |

Wskazówka

Opis

Do konfiguracji czasu opóźnienia przełączania i opóźnienia przełączania powrotnego służą parametry "dS1/dS2" i "dR1/dR2". Parametry te są wzajemnie zależne od siebie, więc opis jest identyczny.

- dS1 = opóźnienie przełączania, wyjście 1
- dS2 = opóźnienie przełączania, wyjście 2
- dR1 = opóźnienie przełączania powrotnego, wyjście 1
- dR2 = opóźnienie przełączania powrotnego, wyjście 2

Aby zapobiec ciągłemu zamykaniu i otwieraniu styków, gdy wartość procesowa oscyluje wokół progu przełączania "SP1"/"SP2" lub przełączania powrotnego "rP1"/"rP2", dla odpowiednich progów można ustawić opóźnienie w zakresie 0,3 ... 60 s (z dokładnością do jednego miejsca dziesiętnego).

Jeśli w ustawionym czasie opóźnienia, wartość zmierzona przekroczy monitorowany zakres, czas opóźnienia biegnie od nowa.

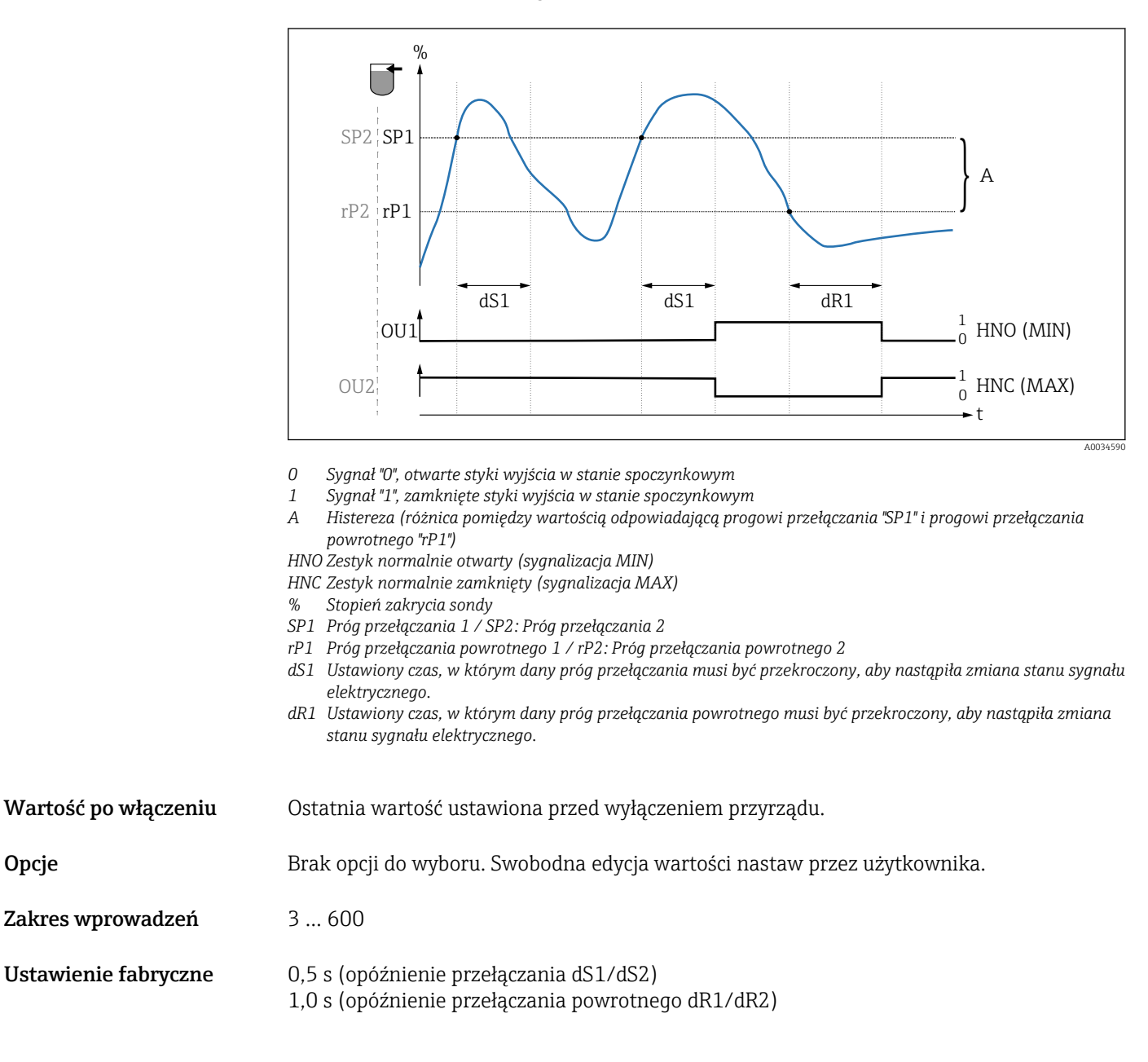

#### Output mode Output 1/2 [Tryb sygnalizacji, Wyjście 1/2]

| Ścieżka menu         | Application [Aplikacja] $\rightarrow$ Output mode Output 1/2 [Tryb sygnalizacji, Wyjście 1/2]                                                                                                    |
|----------------------|----------------------------------------------------------------------------------------------------|
| Opis                 | <ul> <li>Funkcja histerezy: sygnalizacja stanu odkrycia lub zakrycia czujnika.<br/>Wartości ustawień zależą od rodzaju medium.</li> <li>SP1/rP1 = medium 1</li> <li>SP2/rP2 = medium 2</li> <li>Funkcja okna: rozróżnianie rodzaju medium<br/>Wartości ustawień zależą od rodzaju medium.</li> <li>FH1/FL1 = medium 1</li> <li>FH2/FL2 = medium 2</li> </ul>                                                                                                 |
| Wartość po włączeniu | Ostatnia funkcja ustawiona przed wyłączeniem przyrządu.                                                                                                    |
| Opcje                | <ul> <li>Hysteresis normally open (MIN) (HNO) [Funkcja histerezy, zestyk normalnie otwarty (sygnalizacja MIN)]</li> <li>Hysteresis normally closed (MAX) (HNC) [Funkcja histerezy, zestyk normalnie zamknięty (sygnalizacja MAX)]</li> <li>Window normally open (MIN) (FNO) [Zestyk normalnie otwarty, funkcja okna (sygnalizacja MIN)]</li> <li>Window normally closed (MAX) (FNC) [Zestyk normalnie zamknięty, funkcja okna (sygnalizacja MAX)]</li> </ul> |
| Ustawienie fabryczne | Output 1 (OU1): HNO [Wyjście 1 (OU1): HNO]<br>Output 2 (OU2): HNC [Wyjście 2 (OU2): HNC]<br><b>14.3.2 System</b>                                                                                                    |

| Czas pracy                |                                                                                                    |
|---------------------------|----------------------------------------------------------------------------------------------------|
|                           |                                                                                                    |
| Ścieżka menu              | System $\rightarrow$ Operating hours [Czas pracy]                                                        |
| Opis                      | Ten parametr służy do rejestracji czasu pracy w minutach, przez który włączone jest napię-<br>cie pracy. |
| <b>μC-Temperature</b> [μC | -Temperatura]                                                                                            |
|                           |                                                                                                    |
| Ścieżka menu              | System $\rightarrow \mu C$ temperature [ $\mu C$ -Temperatura]                                           |
| Opis                      | Ten parametr wskazuje aktualną temperaturę modułu elektroniki.                                           |
|                           |                                                                                                    |

#### **Unit changeover (UNI) - µC-Temperature** [Zmiana jednostki - µC-Temperatura]

Ścieżka menuSystem → Unit changeover (UNI) - μC-Temperature [Zmiana jednostki - μC-Temperatura]OpisTen parametr służy do wyboru jednostki temperatury modułu elektroniki. Po wybraniu<br/>innej jednostki temperatury, wartość temperatury jest przeliczana i wyświetlana w nowych<br/>jednostkach.

**Switch on value** [Wartość po Ostatnia jednostka ustawiona przed wyłączeniem przyrządu. włączeniu]

| Opcje | ∎ °C |
|-------|------|
|       | ■ °F |
|       | ■ K  |
|       |      |

Ustawienie fabryczne °C

Maximum µC temperature [Maksymalna µC-Temperatura]

| Minimum µC-Tempe | rature [Minimalna µC-Temperatura]                                                                                                    |
|------------------|----------------------------------------------------------------------------------------------------|
| Ścieżka menu     | System $\rightarrow$ Minimum µC temperature [Minimalna µC-Temperatura]                                                                                                    |
| Opis             | Ten parametr (wskaźnik minimum) pozwala na wyświetlenie najniższej do tej pory war-<br>tości zmierzonej temperatury.<br>Jeśli jego wartość zostanie nadpisana, automatycznie ustawiana jest na aktualnie zmie-<br>rzoną temperaturę. |

| Ścieżka menu | System $\rightarrow$ Maximum µC temperature [Maksymalna µC-Temperatura]                                                                                                    |
|--------------|----------------------------------------------------------------------------------------------------|
| Opis         | Ten parametr (wskaźnik maksimum) pozwala na wyświetlenie najwyższej do tej pory war-<br>tości zmierzonej temperatury.<br>Jeśli jego wartość zostanie nadpisana, automatycznie ustawiana jest na aktualnie zmie-<br>rzoną temperaturę. |

| Reset µC-Temperatu     | re [Reset temperatury elektroniki]                                                                                             |
|------------------------|----------------------------------------------------------------------------------------------------|
| Ścieżka menu           | System $\rightarrow$ Reset µC-Temperature [Reset temperatury elektroniki]                                                      |
| Opis                   | Wskazanie minimum/maksimum można resetować (min. = 127, maks. = -128), więc jed-<br>norazowe skoki temperatury można skasować. |
| Reset to factory setti | ngs (RES) [Przywróć ustawienia fabryczne (RES)]                                                                                |

**Ścieżka menu** System → Reset to factory settings (RES) [Przywróć ustawienia fabryczne (RES)]

| Opis      | <ul> <li>▲ OSTRZEŻENIE</li> <li>Wykonanie polecenia "Reset to factory settings" [Przywróć ustawienia fabryczne] powoduje natychmiastowe przywrócenie ustawień fabrycznych parametrów zgodnych z zamówieniem.</li> <li>Jeśli ustawienia fabryczne zostały zmienione, reset może powodować niekontrolowany dalszy przebieg procesu (możliwość zmiany reakcji wyjścia dwustanowego lub prądowego).</li> <li>▶ Należy sprawdzić, czy nie nastąpiło uruchomienie niekontrolowanych procesów.</li> </ul> |  |
|-----------|----------------------------------------------------------------------------------------------------|--|
|           | Reset nie podlega dodatkowej blokadzie, jak np. blokada przyrządu. Reset zależy również<br>od statusu przyrządu.<br>Reset nie powoduje zmiany konfiguracji podanej w specyfikacji użytkownika (przywracana<br>jest konfiguracja zgodna ze specyfikacją użytkownika).                                                                                                    |  |
| Wskazówka | Reset nie powoduje kasowania ostatniego błędu.                                                                                                    |  |
|           | 11                                                                                                    |  |

**Device Access Locks.Data Storage Lock [Blokada dostępu.Blokada zapisu danych]**<sup>1)</sup> Aktywacja/dezaktywacja zapisu danych

1) Parametr "Device Access Locks.Data Storage Lock" [Blokada dostępu.Blokada zapisu danych] jest standardowym parametrem IO-Link. Nazwa parametru może istnieć w języku skonfigurowanym w używanym narzędziu operacyjnym IO-Link. Wyświetlacz zależy od danego narzędzia operacyjnego.

| Ścieżka menu | System → Device Access Locks.Data Storage Lock [Blokada dostępu.Blokada zapisu danych]                                                                                                    |
|--------------|----------------------------------------------------------------------------------------------------|
| Opis         | Urządzenie obsługuje mechanizm Data Storage [Zapis danych]. W przypadku wymiany<br>urządzenia umożliwia on zapis konfiguracji zastępowanego urządzenia do nowego. W<br>przypadku wymiany urządzenia, oryginalna konfiguracja nowego urządzenia powinna być<br>zachowana; parametr <b>Device Access Locks.Data Storage Lock [Blokada dostępu.Blo-<br/>kada zapisu danych]</b> pozwala zapobiec nadpisaniu jego parametrów. Jeśli parametr ten<br>jest ustawiony na "true" [prawda], dane konfiguracyjne zapisane w pamięci stacji I/O-Link<br>master nie są zapisywane do nowego urządzenia. |
| Opcje        | <ul><li>false [fałsz]</li><li>true [prawda]</li></ul>                                                                                                    |

# 14.4 Observation [Obserwacja]

Dane procesowe są przesyłane acyklicznie.

# 15 Akcesoria

- Akcesoria można zamówić wraz z urządzeniem (opcja) lub oddzielnie.
- Adaptery są również dostępne z certyfikatem materiałowym 3.1 wg PN-EN 10204. Więcej informacji dotyczących adapterów procesowych i adapterów do wspawania, patrz dokumentacja uzupełniająca.

# 15.1 Adapter

- Dla wersji higienicznej i stref zagrożonych wybuchem
- Materiał: stal k.o. 316L (1.4404), uszczelka: VMQ
- Masa
  - Adapter do wspawania z gwintowanym króćcem: 466 g (16,44 oz)
  - Tri-Clamp 2" z gwintowanym króćcem: 503 g (17,74 oz)
- Kod zamówieniowy
- Adapter do wspawania G 1", gwintowany króciec, uszczelka profilowa: 71444432
- Adapter procesowy G 1" Tri-Clamp 2", gwintowany króciec, uszczelka profilowa: 71444431

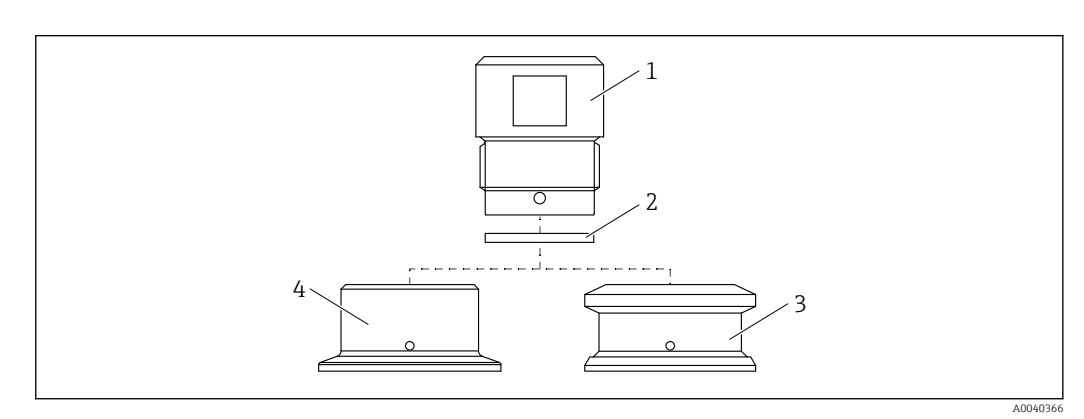

- 1 Gwintowany króciec
- 2 Uszczelka profilowa
- 3 Adapter do wspawania G 1", kod zamówieniowy 620, opcja PK
- 4 Adapter procesowy G 1" Tri-Clamp 2", kod zamówieniowy 620, opcja RK

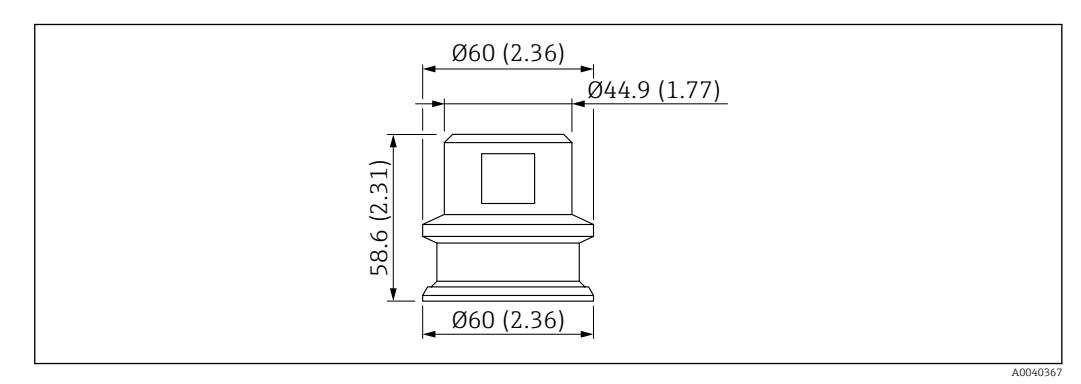

#### I6 Adapter do wspawania G 1" z gwintowanym króćcem. Jednostka miary mm (in)

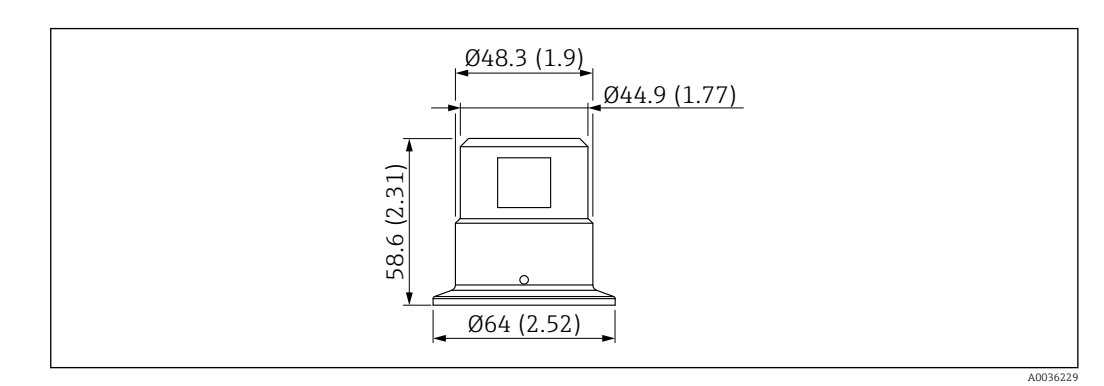

I7 Adapter procesowy G 1" Tri-Clamp 2" z gwintowanym króćcem. Jednostka miary mm (in)

# 15.2 Osłona G 1<sup>1</sup>/<sub>2</sub>", R 1<sup>1</sup>/<sub>2</sub>", NPT 1<sup>1</sup>/<sub>2</sub>"

- G 1½"
- Material: PBT-GF
- Masa: 74 g (2.610 oz.)
- Kod zamówieniowy: 71395785
- R 1½"
- Materiał: PBT-GF
- Masa: 71 g (2.504 oz.)
- Kod zamówieniowy: 71395862
- NPT 11/2"
- Materiał: PBT-GF
- Masa: 71 g (2.504 oz.)
- Kod zamówieniowy: 71416936

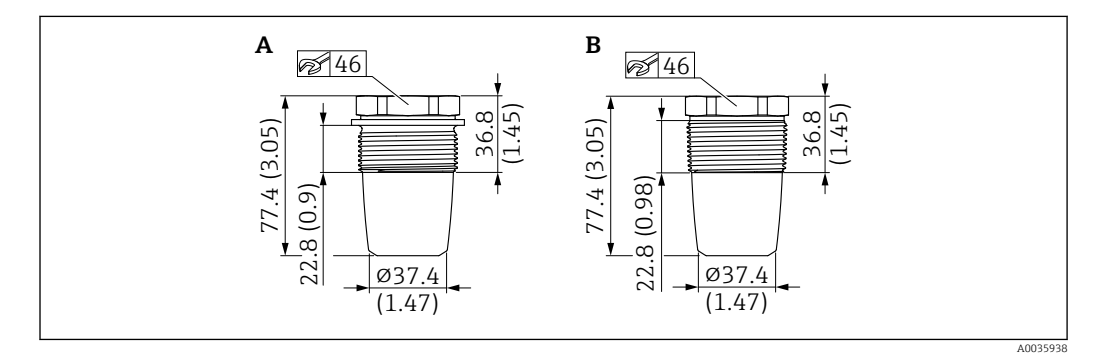

- A G1½", kod zamówieniowy 620, opcja PA
- B R 1<sup>1</sup>/<sub>2</sub>", kod zamówieniowy 620, opcja PB; NPT 1<sup>1</sup>/<sub>2</sub>", kod zamówieniowy 620, opcja PC

# 15.3 Przeciwnakrętka

- Materiał: PA
- Kod zamówieniowy: 71395801

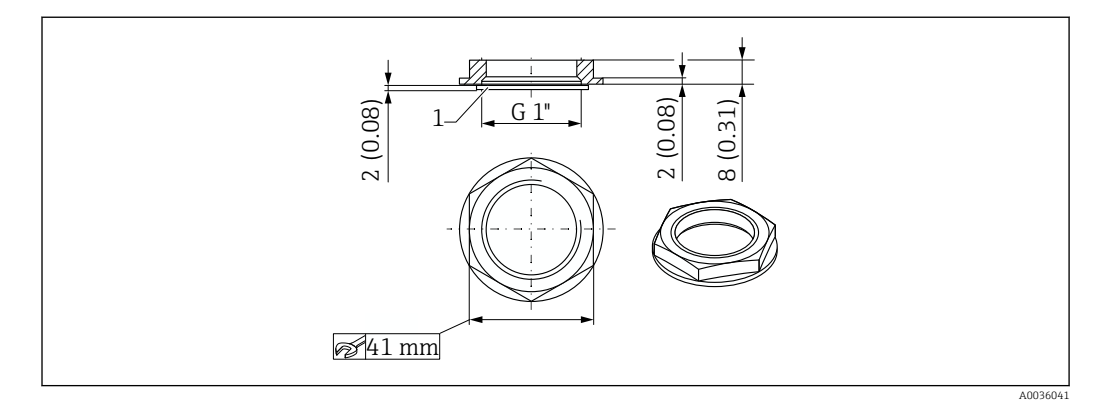

# 15.4 Pokrywa ochronna

- Materiał: poliwęglan (PC)
- Kod zamówieniowy: 71395803

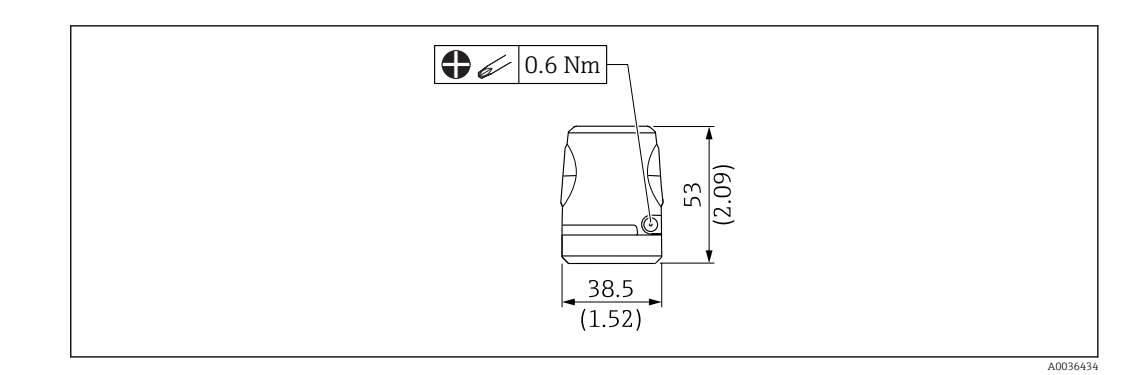

# 15.5 Magnes testowy

Kod zamówieniowy: 71267011

# 15.6 Złącza wtykowe do kabla

| Identyfikator                                                                                |                                                                                                    | Kod zamówie-<br>niowy | Opcja <sup>1)</sup> |
|----------------------------------------------------------------------------------------------|----------------------------------------------------------------------------------------------------|-----------------------|---------------------|
| Złącze wtykowe do kabla<br>Jednostka: mm (in)<br>gn                                          | <ul> <li>M12 IP69 z kontrolką LED</li> <li>Kątowe 90°, jednostronnie konfekcjo-<br/>nowane</li> <li>Przewód PCV (pomarańczowy), dłu-<br/>gość 5 m (16 ft)</li> <li>Obudowa: PCV (przezroczysty)</li> <li>Nakrętka: stal k.o. 316L</li> </ul>           | 52018763              | RX                  |
| ye 2<br>5.22<br>240                                                                          | <ul> <li>M12 IP69 bez kontrolki LED</li> <li>Kątowe 90°, jednostronnie konfekcjo-<br/>nowane</li> <li>Przewód PCV (pomarańczowy), dłu-<br/>gość 5 m (16 ft)</li> <li>Obudowa: PCV (pomarańczowy)</li> <li>Nakrętka: stal k.o. 316L (1.4435)</li> </ul> | 52024216              | RW                  |
| (1.57)<br>Przykład: wtyk M12 z kontrolką LED                                                 | M12 IP67 bez kontrolki LED<br>• Kątowe 90°<br>• 5 m (16 ft) Przewód PVC (szary)<br>• Nakrętka Cu Sn/Ni<br>• Obudowa: PUR (niebieski)                                                                                                    | 52010285              | RZ                  |
|                                                                                              | <ul> <li>M12 IP67 bez kontrolki LED</li> <li>Złącze wtykowe proste M12, do samo-<br/>dzielnego konfekcjonowania</li> <li>Nakrętka Cu Sn/Ni</li> <li>Obudowa: PBT</li> </ul>                                                                            | 52006263              | R1                  |
| Kolory żył złącza M12: 1 = BN (brązowy), 2 = WT (biały), 3 = BU (niebieski), 4 = BK (czarny) |                                                                                                    |                       |                     |

1) Patrz kod zamówieniowy 620 w Konfiguratorze produktu

# Spis haseł

| <b>Symbole</b><br>µC-temperature [µC-Temperatura]                                                                                                    | 50                                 |
|----------------------------------------------------------------------------------------------------|------------------------------------|
| A<br>Active media settings [Aktywne ustawienia medium]<br>Actual Diagnostics (STA) [Bieżąca diagnostyka]<br>Aktywne progi przełączania sonda odkryta<br>Aktywne progi przełączania sonda zakryta<br>Application [Aplikacja] | 44<br>42<br>44<br>44<br>44<br>41   |
| <b>B</b><br>Bezpieczeństwo eksploatacji                                                                                                    | 7                                  |
| <b>C</b><br>Covered value Output 1 and 2 [Wartość "zakryty",<br>Wyjście 1 i Wyjście 2]                                                                                                    | 46<br>50                           |
| D<br>Deklaracja zgodności                                                                                                    | . 7<br>52<br>43<br>42<br>35<br>. 4 |
| <b>E</b><br>Empty adjustment [Wzorcowanie "pusty"] Extended Ordercode [Rozsz. kod zam.]                                                                                                    | 45<br>41                           |
| <b>F</b><br>Free value [Wartość "odkryty"]                                                                                                    | 45<br>45<br>24<br>27               |
| <b>H</b><br>Historia zmian oprogramowania                                                                                                    | 33                                 |
| <b>I</b><br>Identyfikacja przyrządu                                                                                                    | . 9                                |
| <b>K</b><br>Komunikaty diagnostyczne                                                                                                    | 35<br>.9<br>17                     |
| L<br>Last Diagnostic (LST) [Ostatnia diagnostyka]                                                                                                    | 42                                 |

#### Μ

| Maximum $\mu$ C-Temperature [Maksymalna $\mu$ C-Tempe- |    |
|--------------------------------------------------------|----|
| ratura]                                                | 51 |
| Menu                                                   |    |
| Informacje ogólne                                      | 39 |
| Opis parametrów                                        | 41 |
| Menu obsługi                                           |    |
| Informacje ogólne                                      | 39 |
| Opis parametrów                                        | 41 |
| Minimum µC-Temperature [Minimalna µC-Tempera-          |    |
| tura]                                                  | 51 |
| 0                                                      |    |

| 0                                                  |    |
|----------------------------------------------------|----|
| Odbiór dostawy                                     | 9  |
| Output mode Output 1/2 [Tryb sygnalizacji, Wyjście |    |
| 1/2]                                               | 49 |

# Ρ

| -                                      |
|----------------------------------------|
| Parametry                              |
| Przepisy BHP                           |
| Przeznaczenie dokumentu                |
| Przywróć ustawienia fabryczne (RES) 51 |

#### R

| Reset user switch settings [Reset progów przełączania |    |
|-------------------------------------------------------|----|
| def. przez użytkownika]                               | 44 |
| Reset µC-Temperature [Reset temperatury elektro-      |    |
| niki]                                                 | 51 |
| Rozróżnianie rodzaju medium                           | 27 |

# S

| Т                                                   |    |
|-----------------------------------------------------|----|
| System                                              | 50 |
| Sygnały statusu                                     | 35 |
| źnienie przełączania, wyjście 1/2]                  | 48 |
| Switching delay time, Output 1/2 (dS1/dS2) [Opó-    |    |
| walności), Wyjście 1/2] (rP1/rRP2)                  | 46 |
| tość progu przełączania powrotnego (zakres wykry-   |    |
| Switchback point value (Coverage), Output 1/2 [War- |    |
| źnienie przełączania powrotnego, wyjście 1/2]       | 48 |
| Switchback delay time, Output 1/2 (dR1/dS2) [Opó-   |    |
| 1/2] (SP1/SP2)                                      | 46 |
| punktu przełączania (zakres wykrywalności), Wyjście |    |
| Switch point value (Coverage), Output 1/2 [Wartość  |    |
| Sprawdzanie czujnika                                | 43 |
| dwustanowego (OU2)]                                 | 42 |
| Simulation switch Output 2 (OU2) [Symulacja wyjścia |    |
| dwustanowego (OU1)]                                 | 42 |
| Simulation switch Output 1 (OU1) [Symulacja wyjścia |    |
| -                                                   |    |

#### Tabliczka znamionowa10

# U

| Unit changeover (UNI) - µC-Temperature [Zmiana |    |
|------------------------------------------------|----|
| jednostki - µC-Temperatura]                    | 50 |
| Utylizacja                                     | 38 |

#### W

| W stanie alarmu               | 35<br>9   |
|-------------------------------|-----------|
| Wykrywanie i usuwanie usterek | 33        |
| Wykrywanie medium             | 27<br>. 6 |
| 7                             |           |

# Zdarzenia diagnostyczne35Zdarzenie diagnostyczne35Znak CE7Zwrot przyrządu38

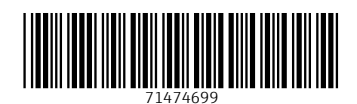

www.addresses.endress.com

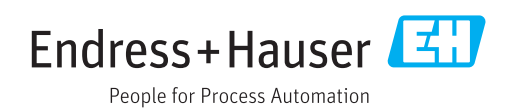